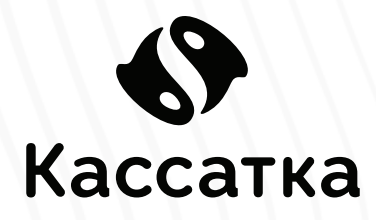

# КАССАТКА 1Ф

#### ИНСТРУКЦИЯ ПО СЕРВИСНОМУ ОБСЛУЖИВАНИЮ И РЕМОНТУ

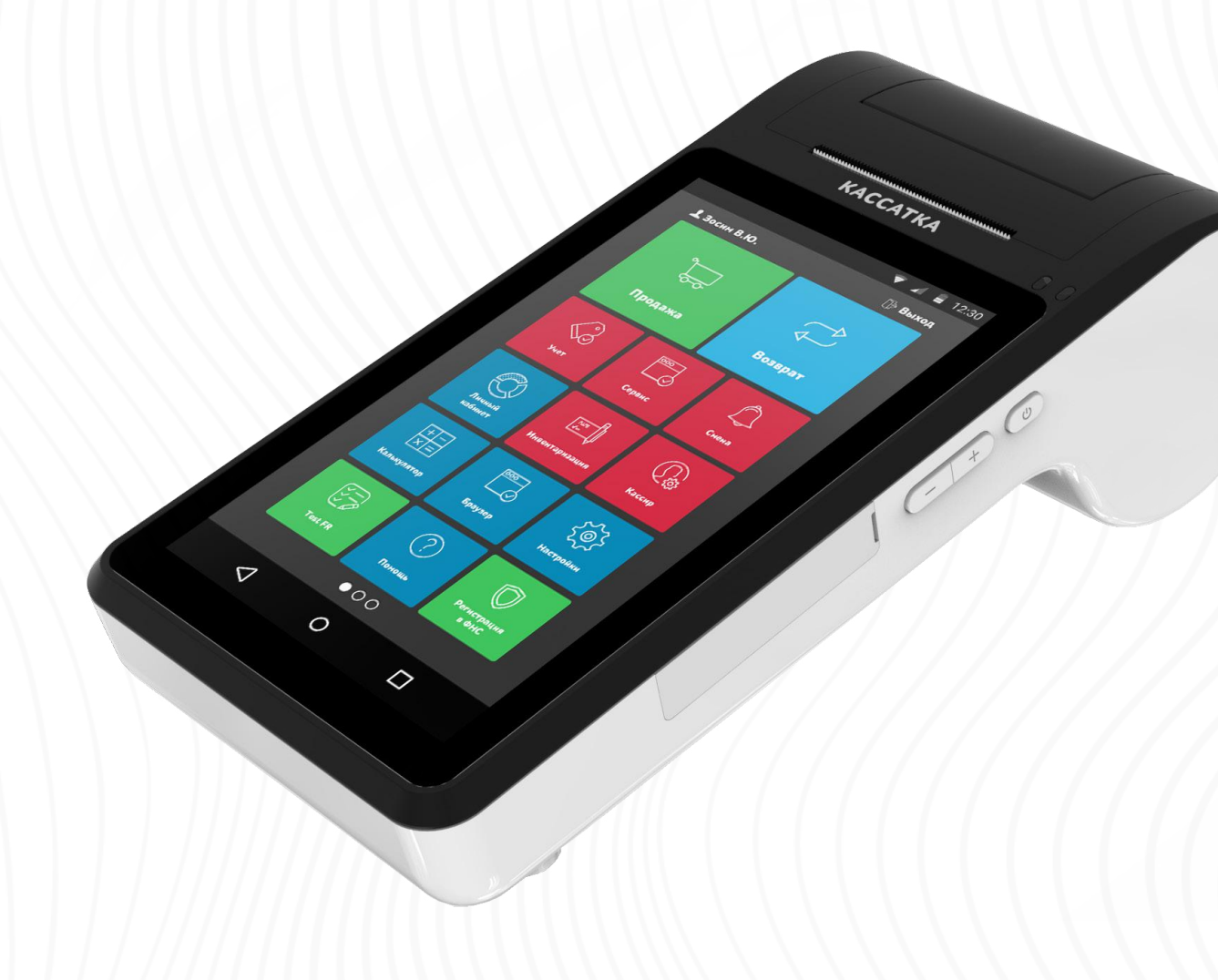

### СОДЕРЖАНИЕ

| ВВЕДЕНИЕ                              | 3  |
|---------------------------------------|----|
| ИСПОЛЬЗУЕМЫЕ СОКРАЩЕНИЯ               | 3  |
| ОСНОВНЫЕ ХАРАКТЕРИСТИКИ               | 4  |
| ВНЕШНИЙ ВИД                           | 5  |
| ОСНОВНЫЕ СОСТАВЛЯЮЩИЕ                 | 8  |
| ПОРЯДОК РАЗБОРА ККМ                   | 9  |
| РАЗБОР И СНЯТИЕ ПЕЧАТАЮЩЕГО МЕХАНИЗМА | 10 |
| ОСНОВНАЯ ПЛАТА                        | 12 |
| РАЗБОР И СНЯТИЕ ОСНОВНОЙ ПЛАТЫ        | 13 |
| РАЗБОР И СНЯТИЕ ПЛАТЫ NFC             | 14 |
| ЗАМЕНА БЛОКА МАТРИЦЫ                  | 15 |
| ЗАМЕНА ПРИЖИМНОГО РОЛИКА              | 15 |
| РАЗБОР И ЗАМЕНА БЛОКА ТАТЧСКРИНА      | 16 |
| РЕГИСТРАЦИЯ В ФНС                     | 17 |
| ОБНУЛЕНИЕ ТЕСТОВОГО ФН                | 23 |
| ЗАКРЫТИЕ АРХИВА ФН                    | 25 |
| ПЕРЕЧЕНЬ НЕОБХОДИМОГО ОБОРУДОВАНИЯ    | 31 |
| ВОЗМОЖНЫЕ ОШИБКИ                      | 32 |
| ЕСЛИ ККТ ПЕРЕСТАЛ ЗАРЯЖАТЬСЯ          | 35 |
| ПОДКЛЮЧЕНИЕ ДЕНЕЖНОГО ЯЩИКА           | 36 |

## ВВЕДЕНИЕ

#### ОСНОВНЫЕ ПОЛОЖЕНИЯ

В настоящем документе приведены основные технические данные контрольнокассовой техники Кассатка 1Ф, а также данные, необходимые для ремонта, настройки и проверки ККТ в условиях Сервисных центров (СЦ).

▲ Внимание! Запрещается включать ККТ до ознакомления с разделом «Требования безопасности», описанным в «Руководстве по эксплуатации» из комплекта поставки ККТ.

#### ИСПОЛЬЗУЕМЫЕ СОКРАЩЕНИЯ

| ДП<br>ДЯ<br>ЗН<br>ККТ<br>РН<br>ОС<br>ОФД<br>ПК<br>ПО<br>Администратор Поли<br>ТС<br>ФД<br>ФН<br>ФН<br>ФН<br>ФНС<br>ФД | Дисплей покупателя<br>Денежный ящик<br>Заводской номер ККТ<br>Контрольнокассовая техника<br>Регистрационный номер ККТ<br>Операционная система<br>Оператор фискальных данных<br>Персональный компьютер<br>Программное обеспечение<br>взователь системы, обладающий всеми правами<br>Технические средства контроля налоговых органов<br>Фискальный документ<br>Фискальный накопитель<br>Федеральная налоговая служба<br>Фискальный признак<br>Формат фискального документа |
|----------------------------------------------------------------------------------------------------|----------------------------------------------------------------------------------------------------|
| ФФД                                                                                                    | Формат фискального документа                                                                                                    |
| ЧЛ                                                                                                    | Чековая лента                                                                                                    |

#### В состав ККТ входят следующие основные узлы:

1. Устройство печати - Кассатка1Ф;

2. Системная плата, обеспечивающая выполнение всех функций предусмотренных техническими требованиями к контрольнокассовой технике – mainv1.020170527. Является носителем системного программного обеспечения;

3. Интерфейсные порты USB (2 USB 2.0 тип A, 1 Micro USB 2.0 тип B), Ethernet, один порт для установки SD карты и 2 порта для установки полноразмерных SIMкарт.

4. Аккумуляторная батарея.

#### Характеристики программного обеспечения ККТ:

1. Файл прошивки: Кассатка1Ф3.4.2.bin

2. Версия ПО ККТ: 3.4.2 3. Контрольная сумма ПО ККТ, рассчитанная по алгоритму SHA 512 хэшфункция от содержимого двоичного образа: 4bdc56c572390565f8aa996780174e4da24e84ea2b6 bb56bbaf0142b3416d55887a5c0375 cf257345478c1cfae45fbed3a61dc00e3fb57f853885a10814aa3 9b

### ОСНОВНЫЕ ХАРАКТЕРИСТИКИ

| Процессор               | Quad-Core 1.3 GHz                                                                                    |
|-------------------------|----------------------------------------------------------------------------------------------------|
| Память                  | 1 Гб ОЗУ, 8 Гб встроенный носитель. Внешняя карта до 32 Гб                                           |
| Операционная система    | Android 6.0                                                                                          |
| Экран                   | 7", 1024x600, TFT                                                                                    |
| Термопринтер            | 18 lines/sec                                                                                         |
| Бумага                  | 58 mm, d=50 mm                                                                                       |
| Бесконтактный кардридер | ISO14443 Тип A/B, ISO18092 (опционально)                                                             |
| SIM Разъем              | 1 или 2 (опционально)                                                                                |
| Связь                   | GPRS, WCDMA, Ethernet, WiFi, Bluetooth                                                               |
| Дополнительные разъемы  | USB - 2 шт., MicroUSB - 1 шт., RJ 45 - 1 шт., RJ 11 - 1шт.                                           |
| Звук                    | Есть                                                                                                 |
| Питание                 | Через адаптер 9 В, 2,5 А от сети переменного тока<br>напряжением от 110 до 242 В, частотой 50(±1) Гц |
| Аккумуляторная батарея  | 2500 мАч                                                                                             |

## ВНЕШНИЙ ВИД

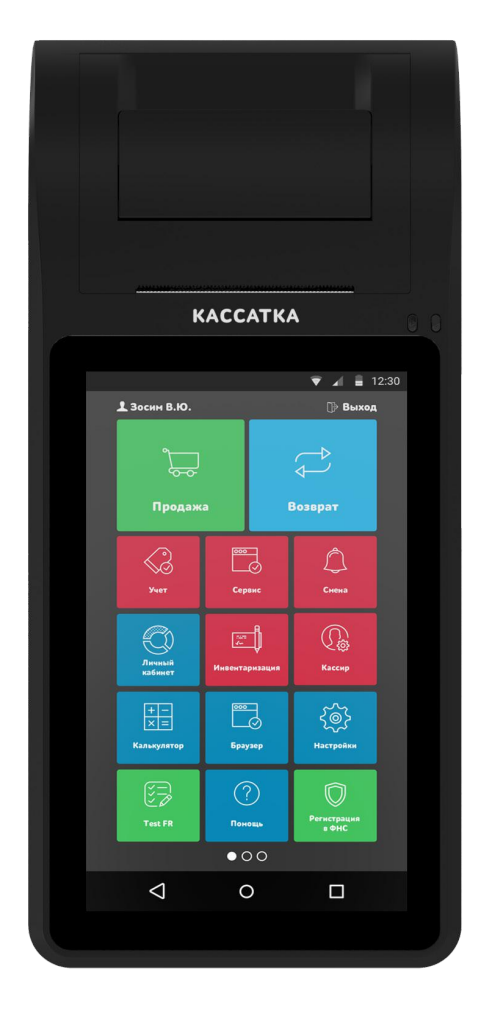

#### Рис. 1 Вид сверху

Питание ККМ осуществляется от внеш него сетевого адаптера (9V, 23 Вт). При использовании блоков питания с другими параметрами не гарантируется работоспособность ККМ, и в случае выхода из строя изделие не подлежит гарантийному обслуживанию и ремонту.

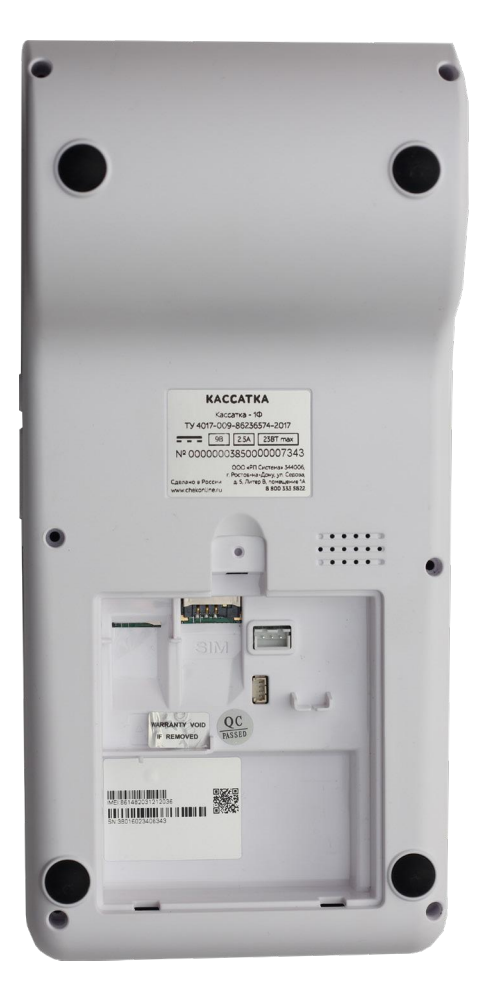

Рис. 2 Вид сзади

#### Рис. 3 Вид справа

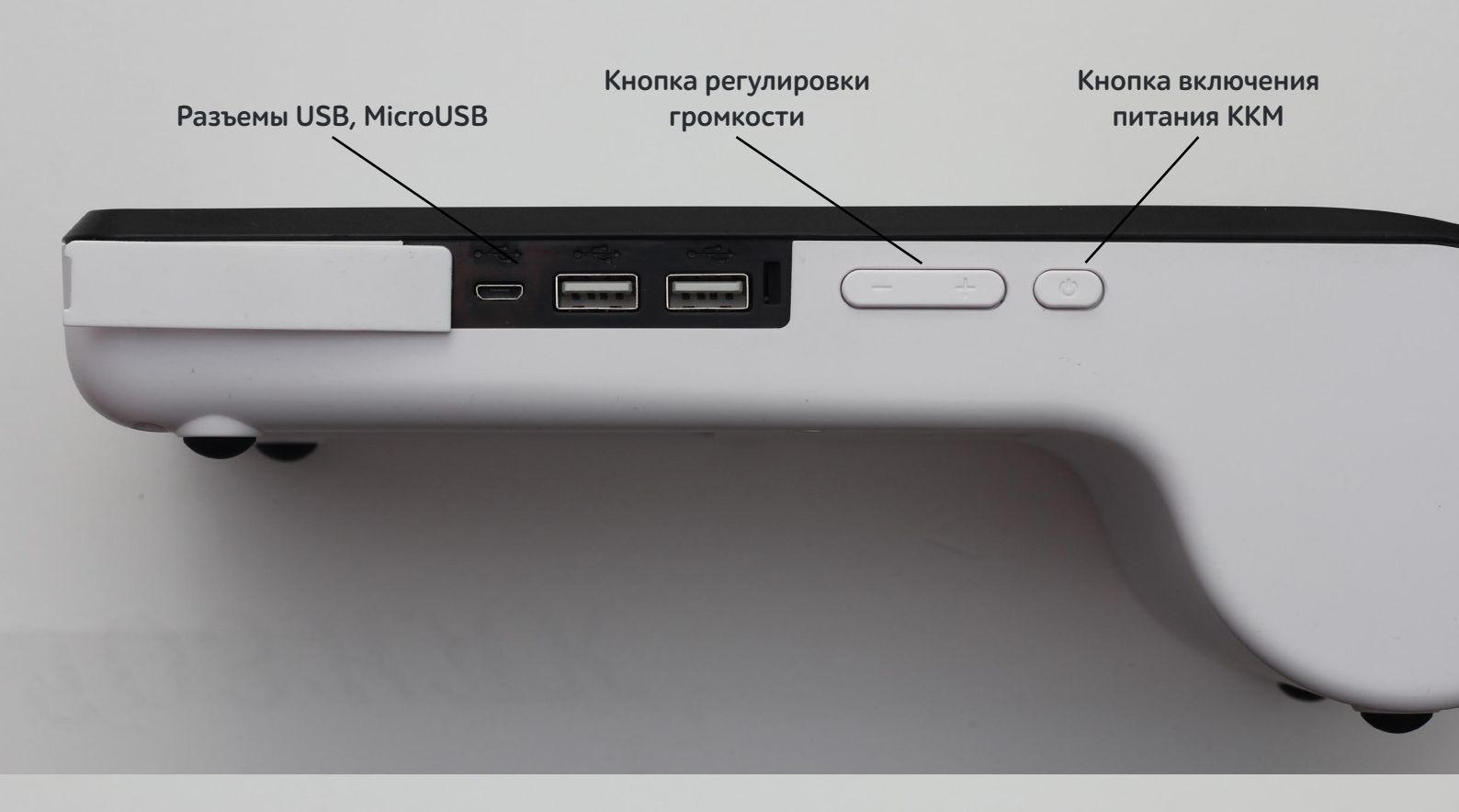

Рис. 4 Вид слева

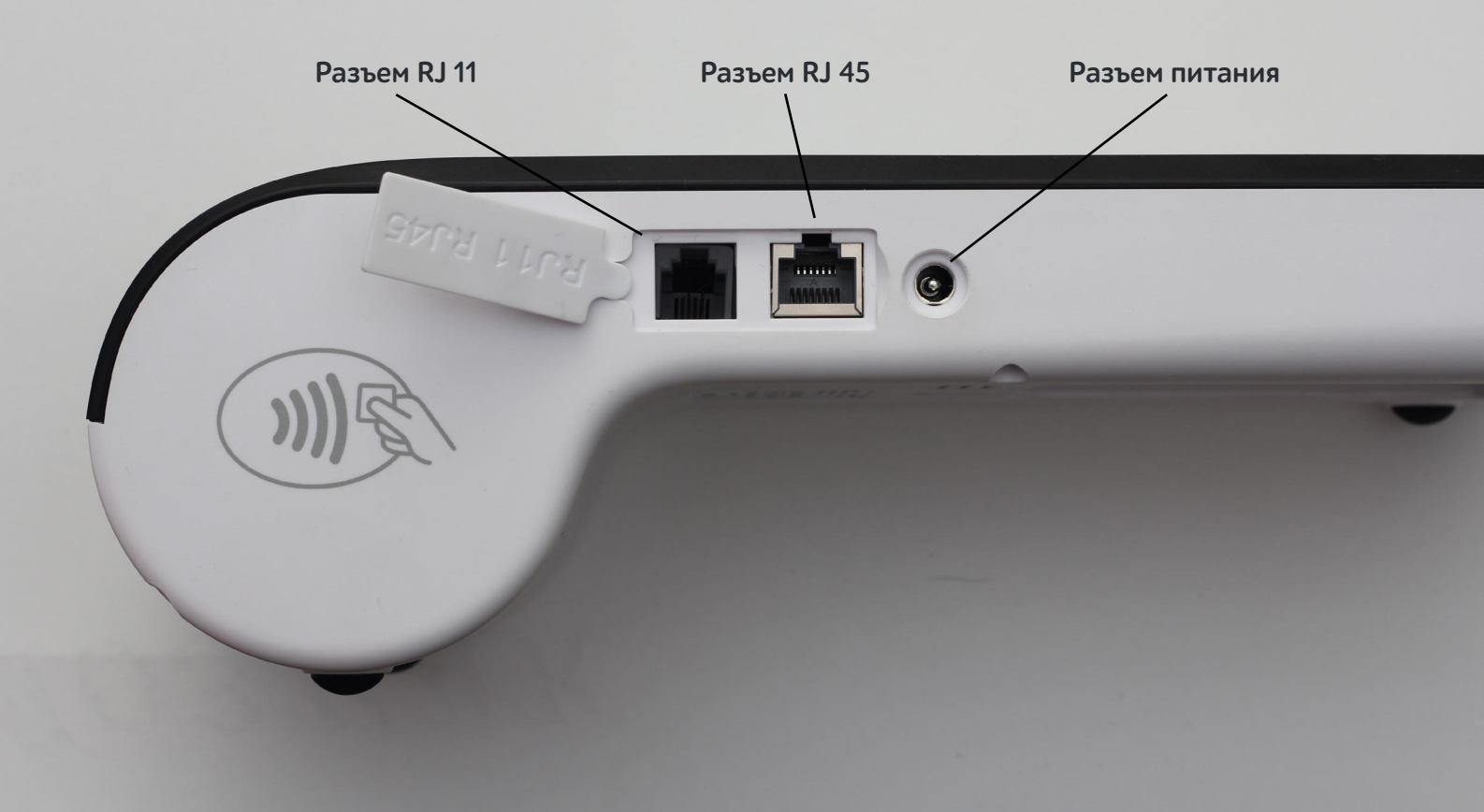

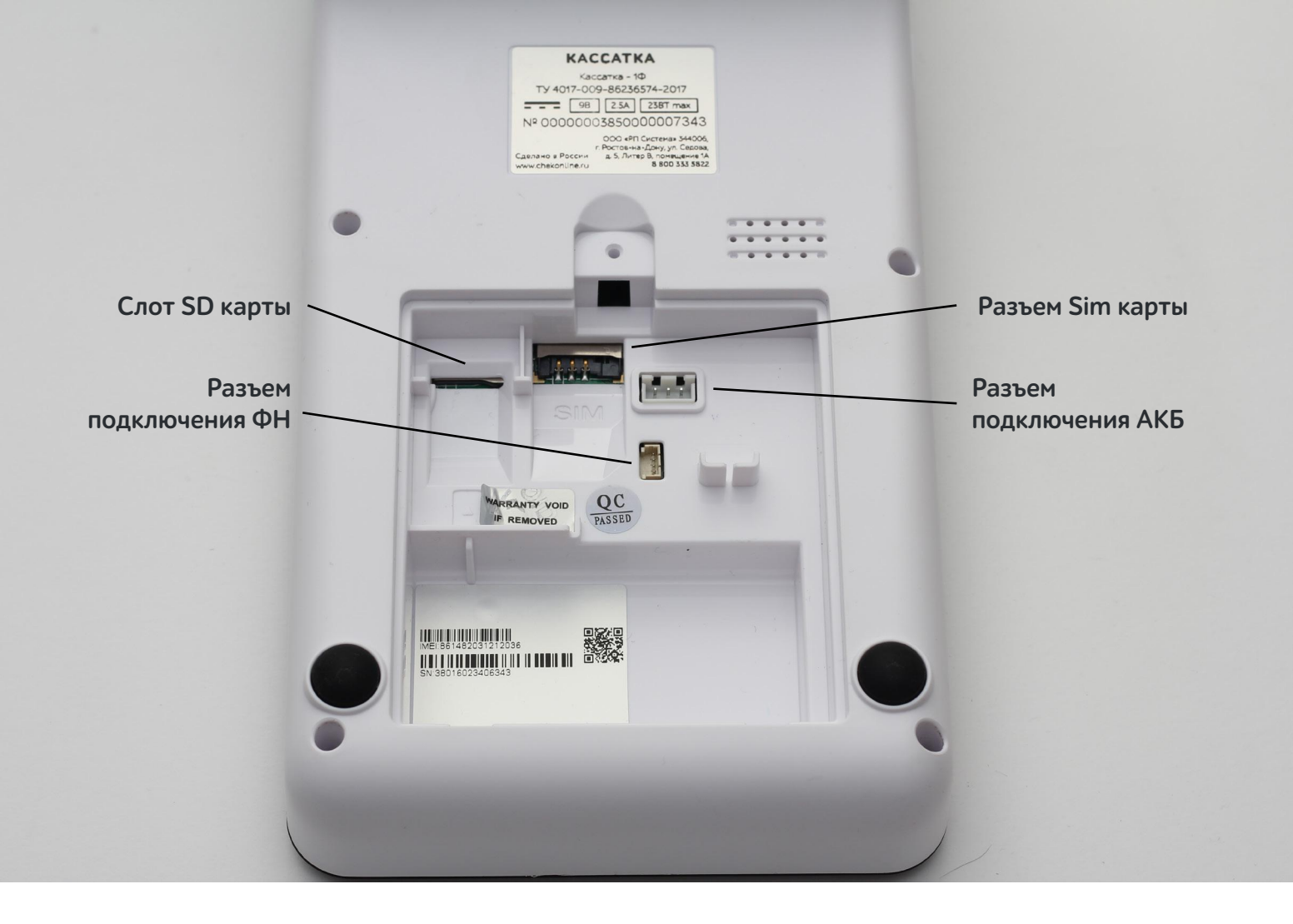

Рис. 5 Задняя крышка

## ОСНОВНЫЕ СОСТАВЛЯЮЩИЕ

#### БЛОКИ ККМ

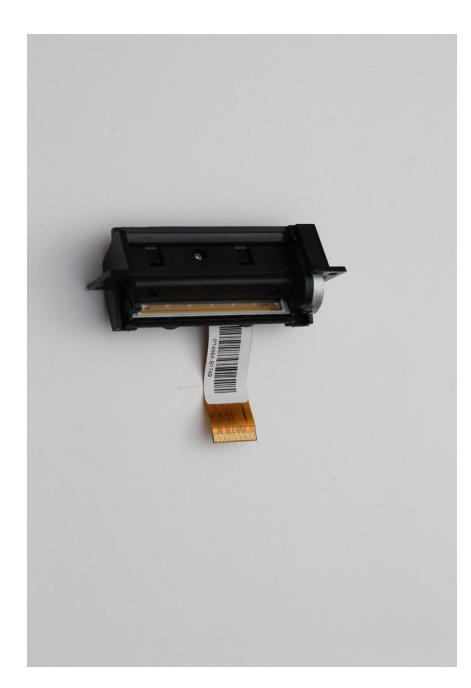

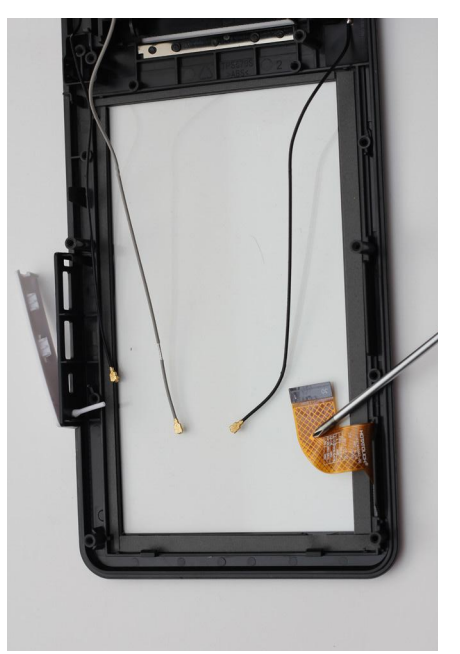

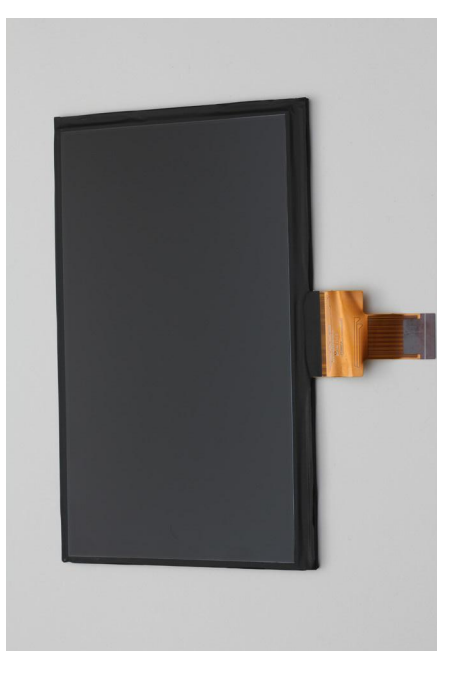

Рис. 6 Термопринтер

Рис. 7 Touchscreen

Рис. 8 Матрица

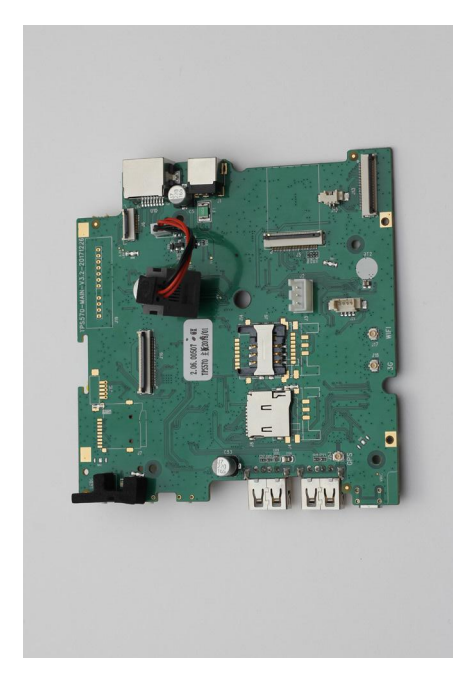

Рис. 9 Главная плата

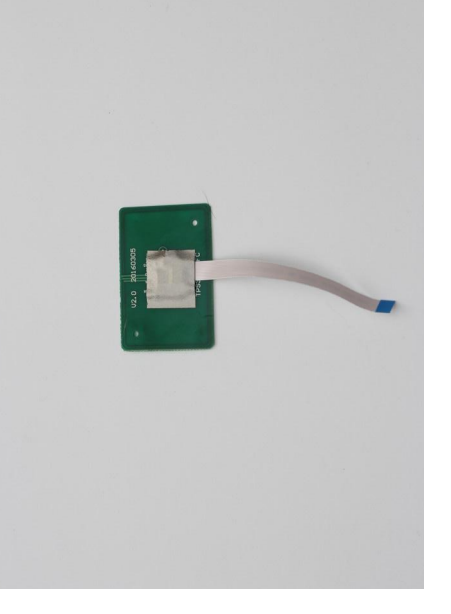

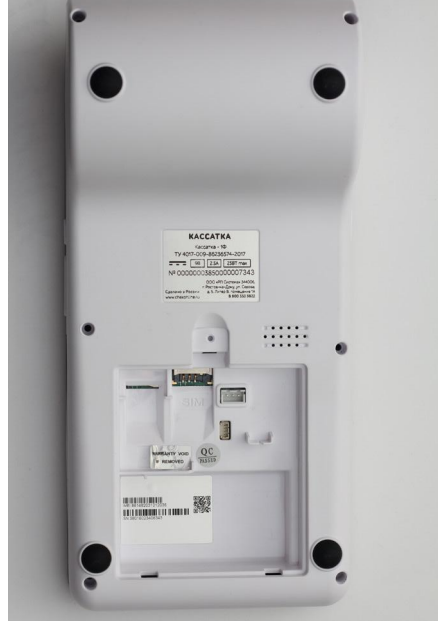

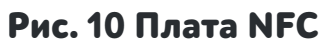

Рис. 11 Корпус

#### ПОРЯДОК РАЗБОРА ККМ

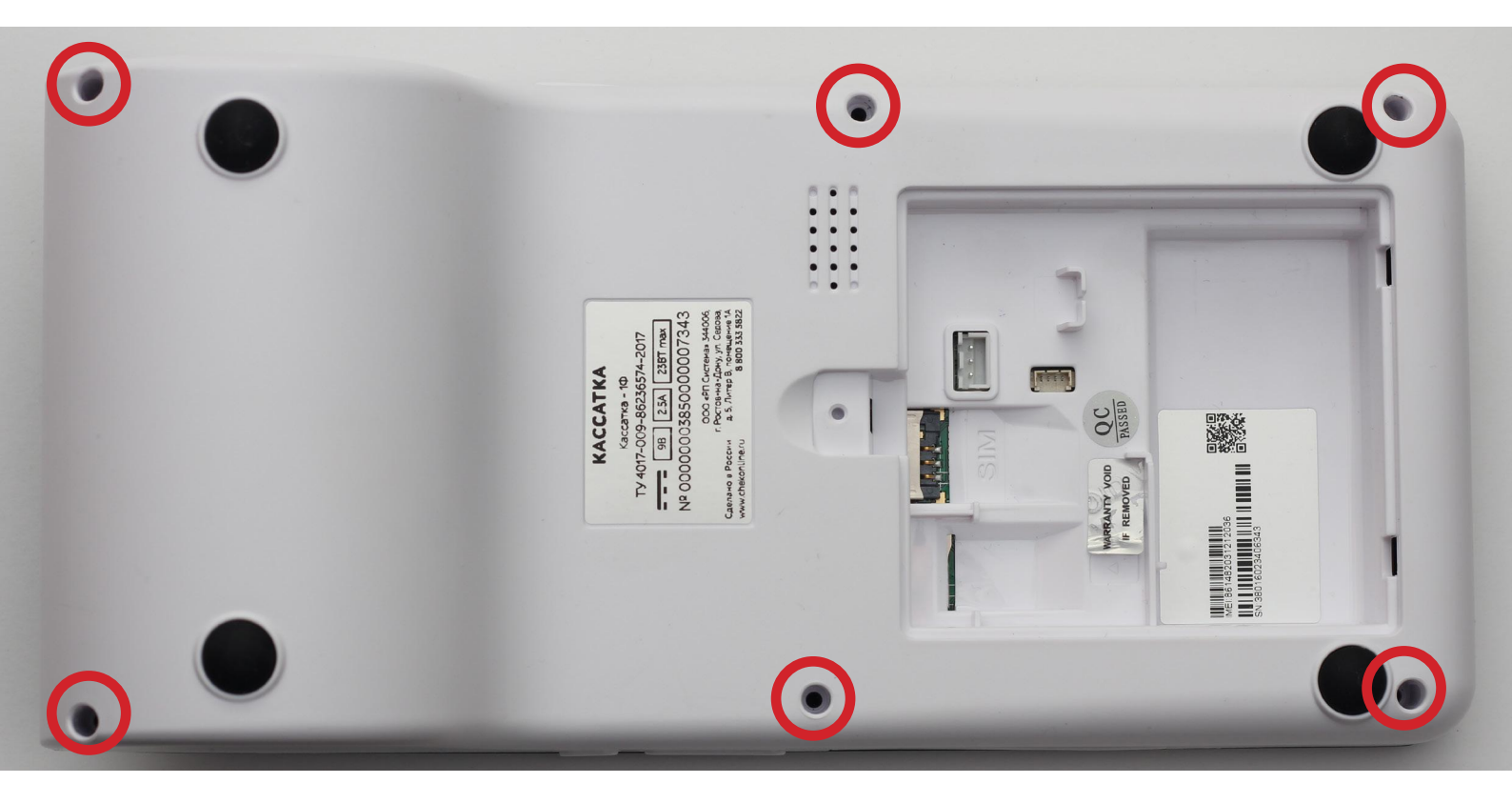

Открутить шесть винтов и открыть заднюю крышку.

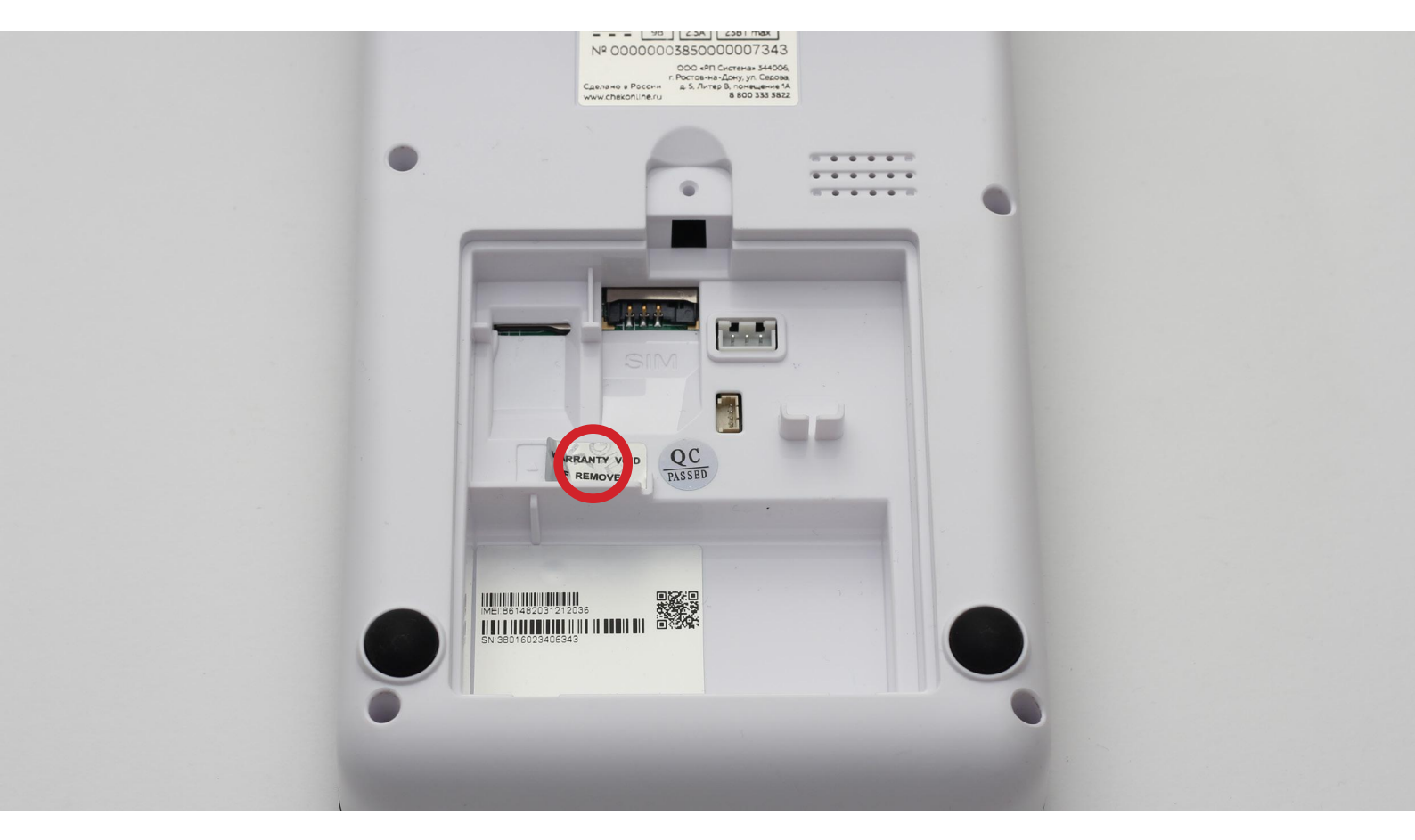

Под гарантийной пломбой ноходится еще один винт.

### РАЗБОР И СНЯТИЕ ПЕЧАТАЮЩЕГО МЕХАНИЗМА

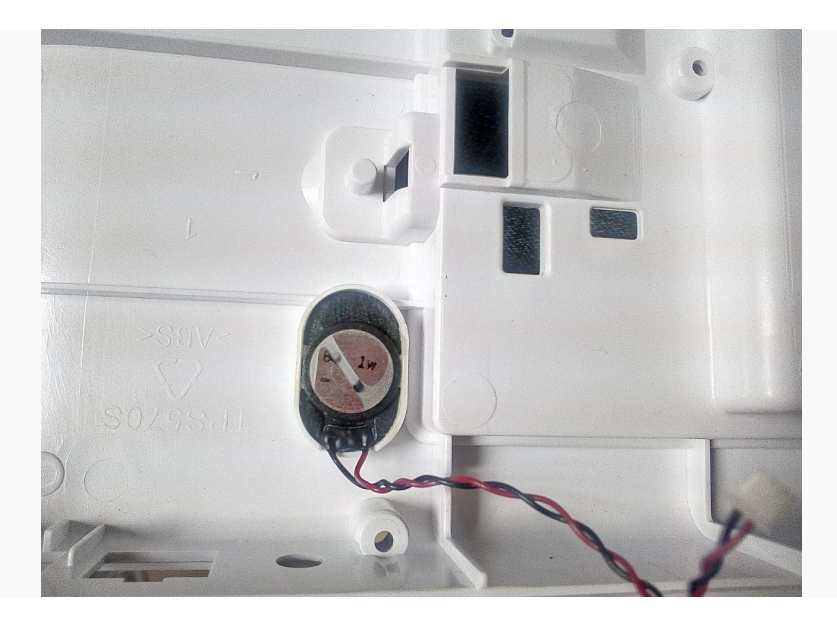

 Разобрать корпус ККМ
Аккуратно отсоединить динамик от основной платы

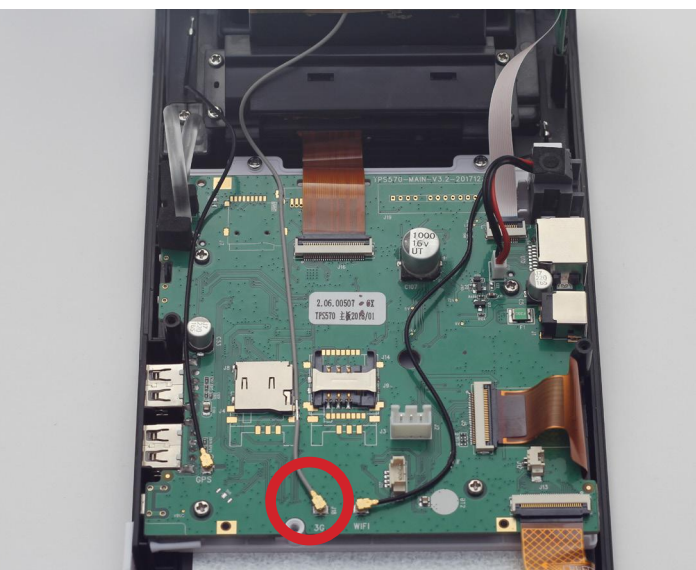

3. Отключить антену 3G от основной платы

 Осоеденить шлейф принтера.
Открутить 4 винта крепления и вытянуть печатный механизм

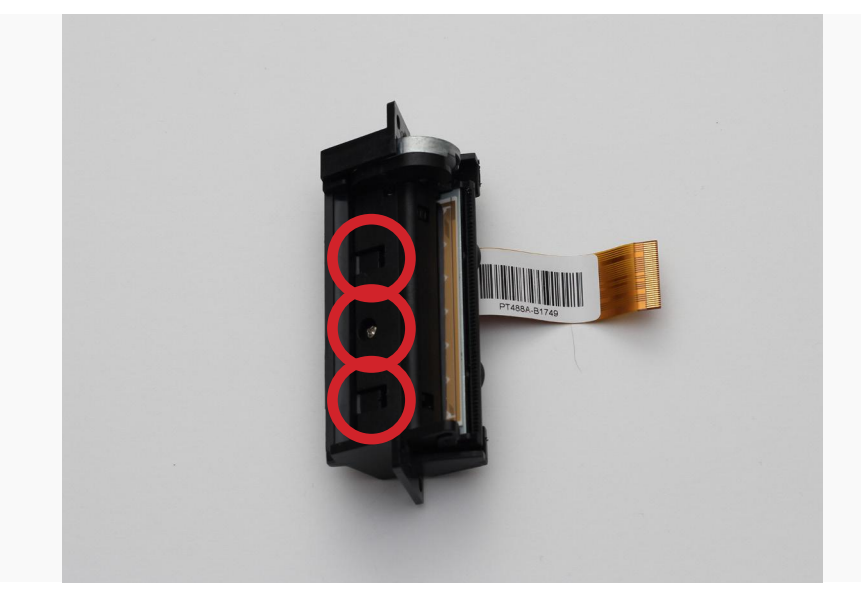

6. Открутить винт и отщелкнуть защелки, вытянуть печатающий механизм.

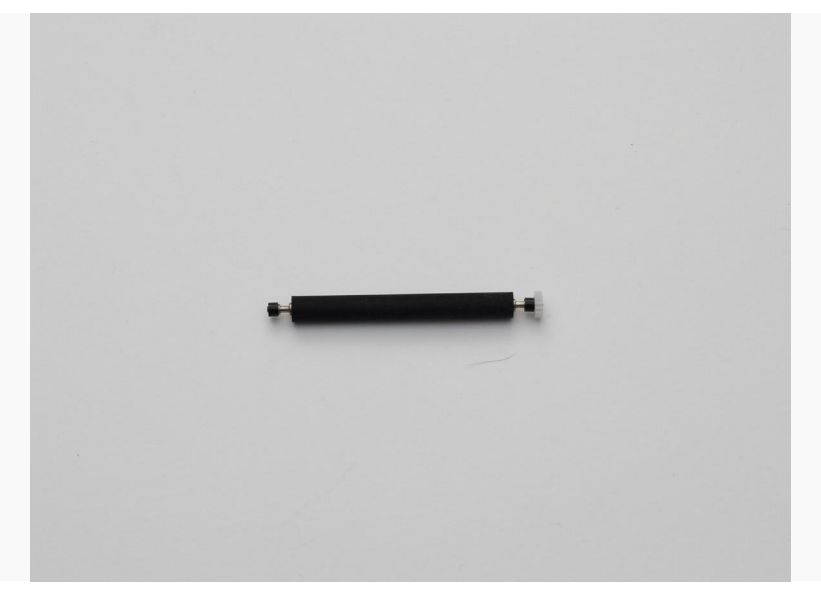

7. Вынуть прижимной ролик из крышки блока чековой ленты.

#### ОСНОВНАЯ ПЛАТА

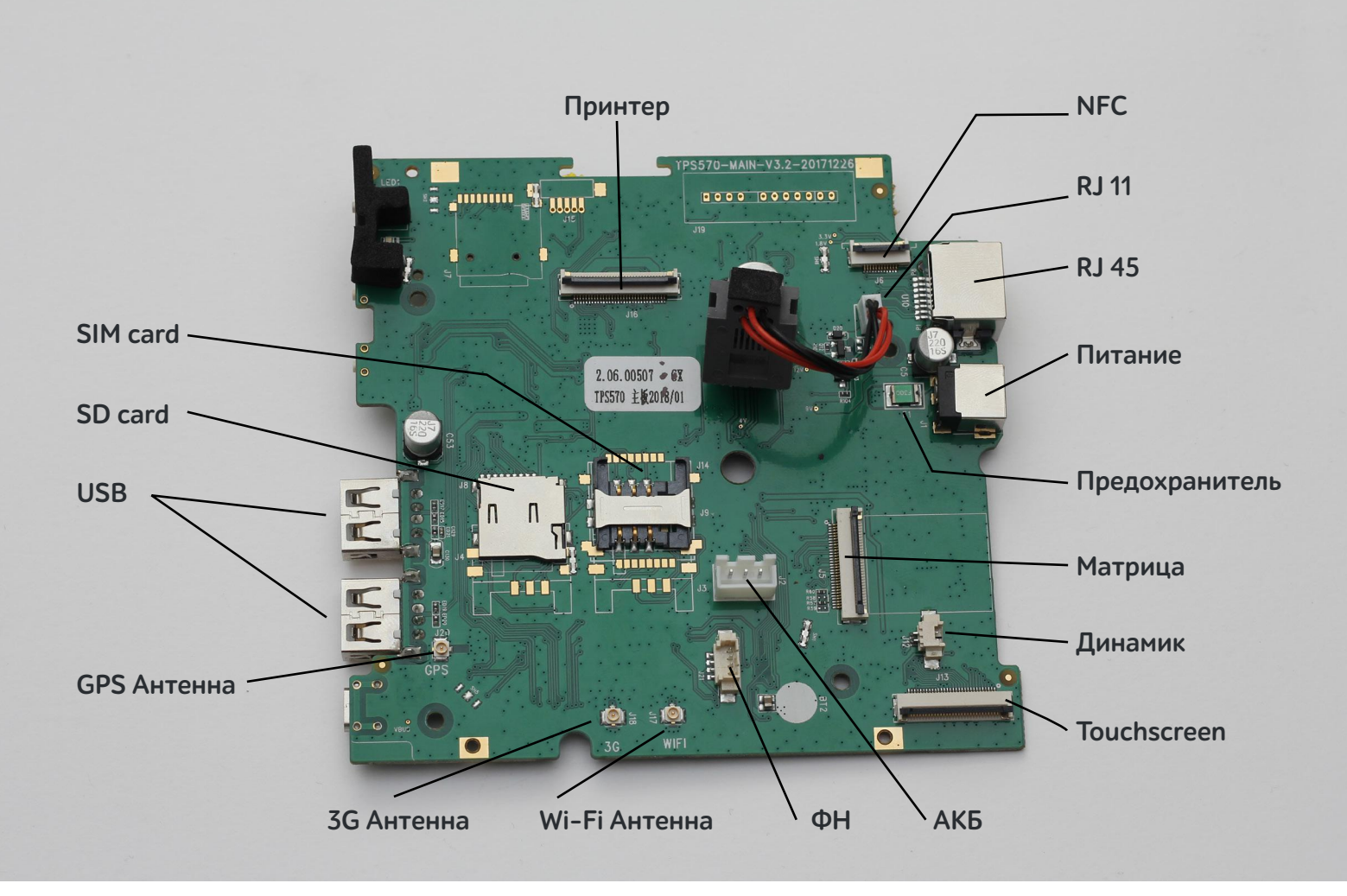

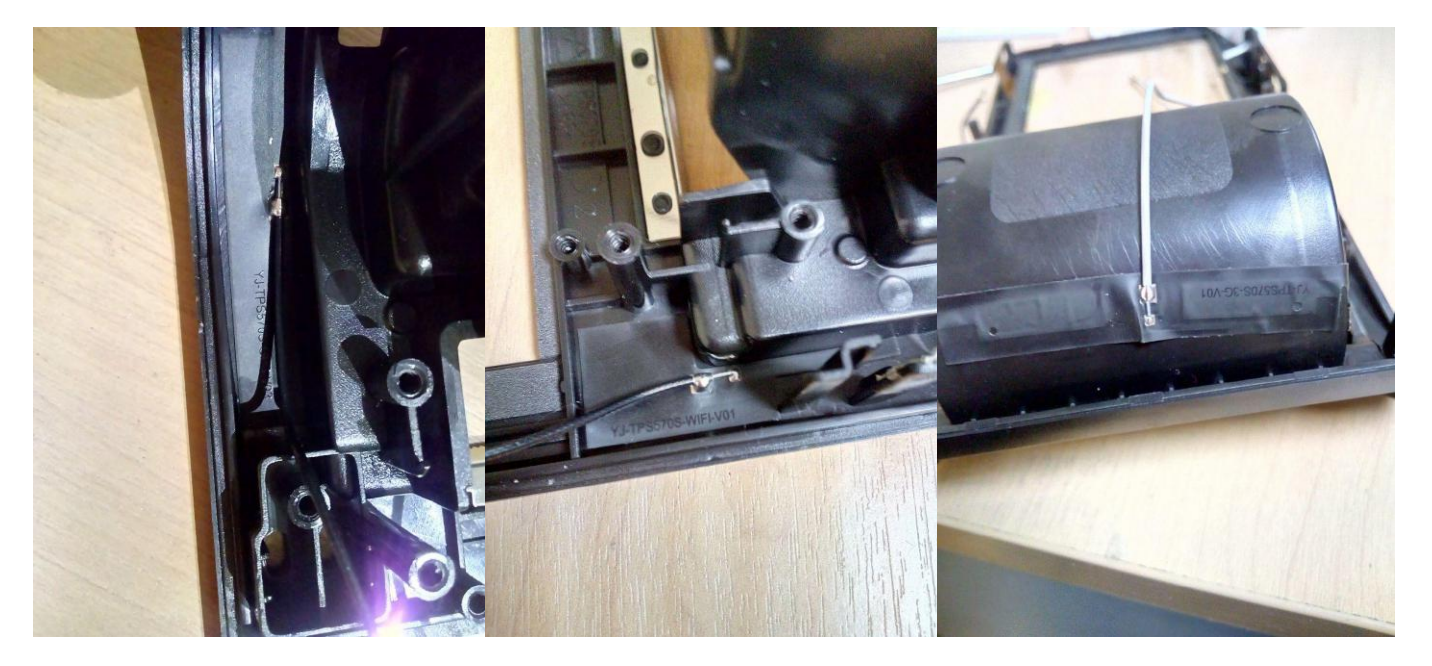

GPS Антенна

Wi-FiАнтенна

3G Антенна

## РАЗБОР И СНЯТИЕ ОСНОВНОЙ ПЛАТЫ

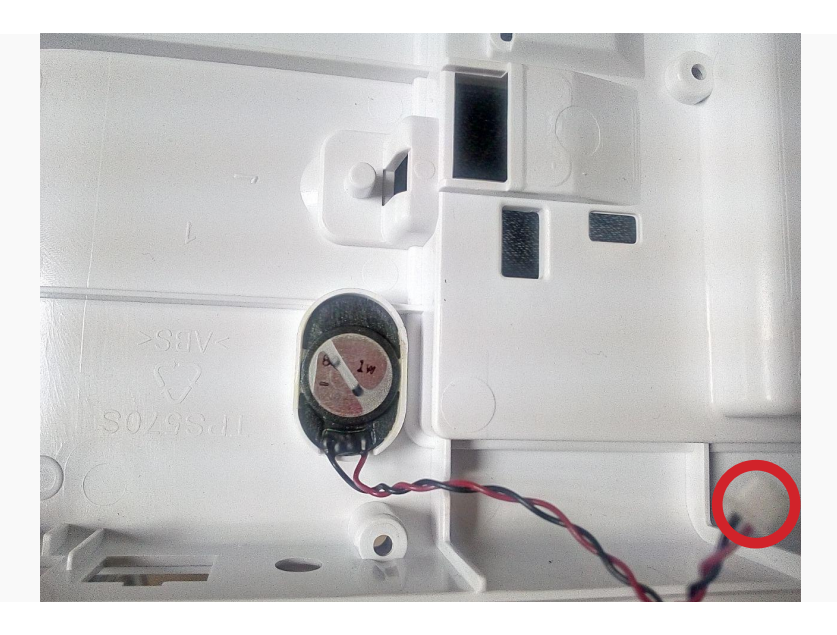

 Разобрать корпус ККМ
Отсоединить динамик от основной платы

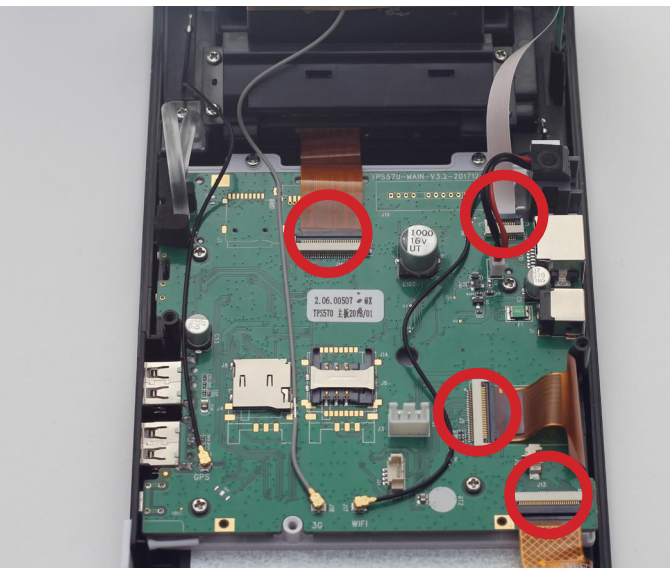

3. Отсоединить инрфесйные шлейфы. Замки шлейфа открываются вверх.

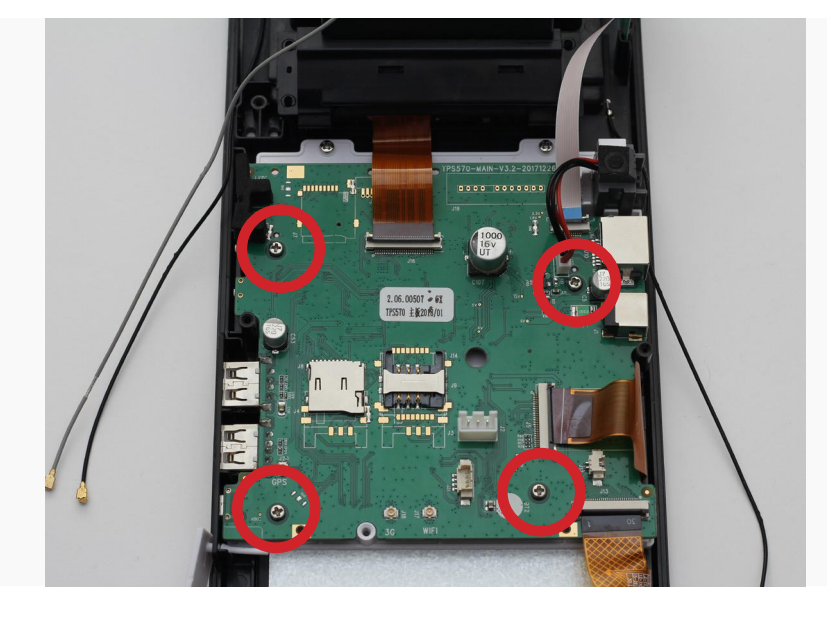

4. Открутить 4 винта крепления и вытянуть разъем RJ 11

### РАЗБОР И СНЯТИЕ ПЛАТЫ NFC

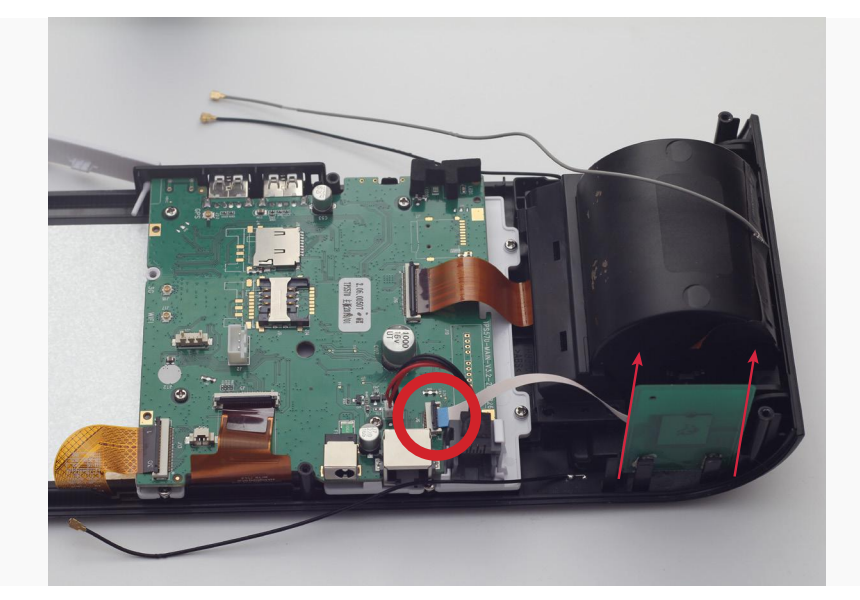

- 1. Разобрать корпус ККМ
- 2. Отсоединить динамик от
- основной платы
- 3. Отсоединить шлейф модуля NFC
- 4. Вытянуть плату из направляющих

#### ЗАМЕНА БЛОКА МАТРИЦЫ

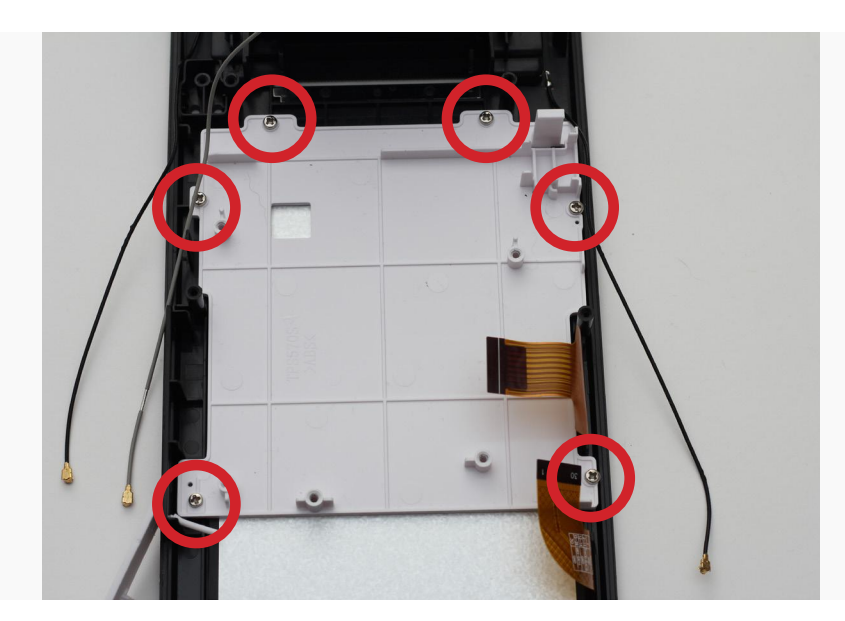

1. Разобрать корпус ККМ

2. Отсоединить динамик от основной платы

3. Отсоединить шлейфы от главной платы

4. Отсоединить разъемы антенн

5. Снять основную плату

6. Открутить и снять монтажную планку

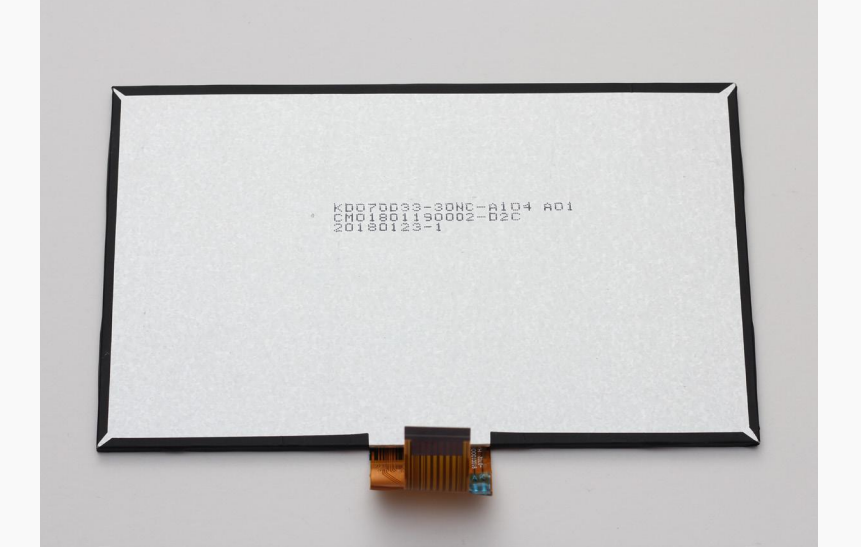

7. Слегка приподнять верхний край матрицы и вынуть 8. При разборе/сборе избегать контакта с дисплеем, не допускать попадания пыли и влаги между дисплеем и touchscreen.

#### ЗАМЕНА ПРИЖИМНОГО РОЛИКА

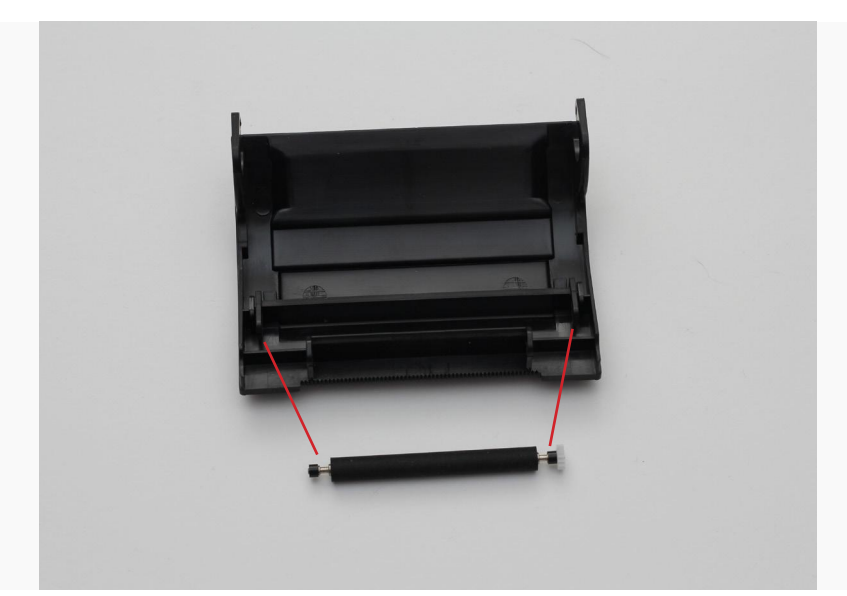

#### РАЗБОР И ЗАМЕНА БЛОКА ТАТЧСКРИНА

- 1. Разобрать корпус ККМ
- 2. Отсоединить динамик от основной платы
- 3. Отсоединить шлейфы от главной платы
- 4. Отсоединить разъемы антенн
- 5. Снять основную плату
- 6. Открутить и снять монтажную планку
- 7. Слегка приподнять верхний край блок матрицы и вынуть
- 8. Сепаратором нагреть блок touchscreen

9. После снятия тачскрина необходимо с помощью ветоши смоченной в спирте или специального растворителя обезжирить и удалить остатки клея с рамки.

10. Далее нужно положить корпус на стол экраном вниз, завести шлейф touchscreen в разъем на материнской плате и зафиксировать его.

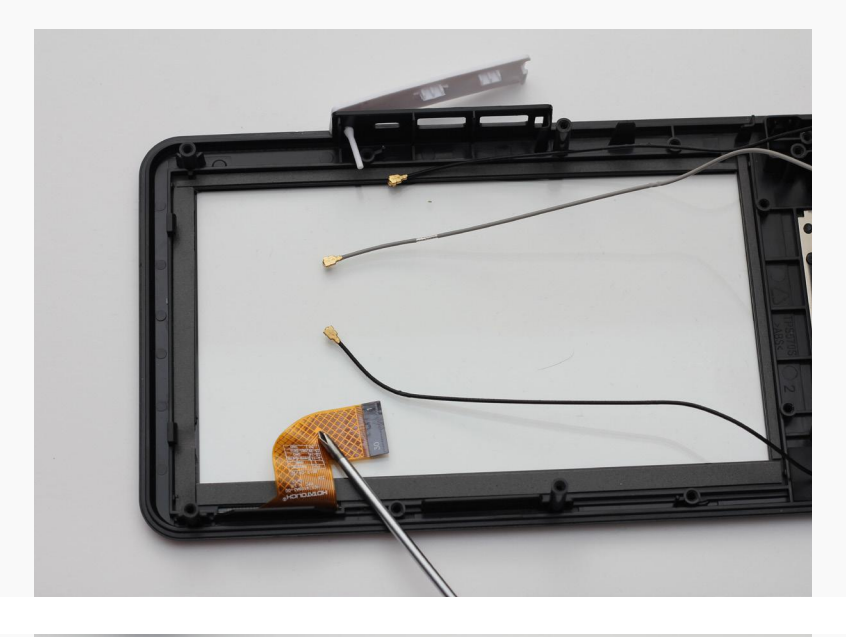

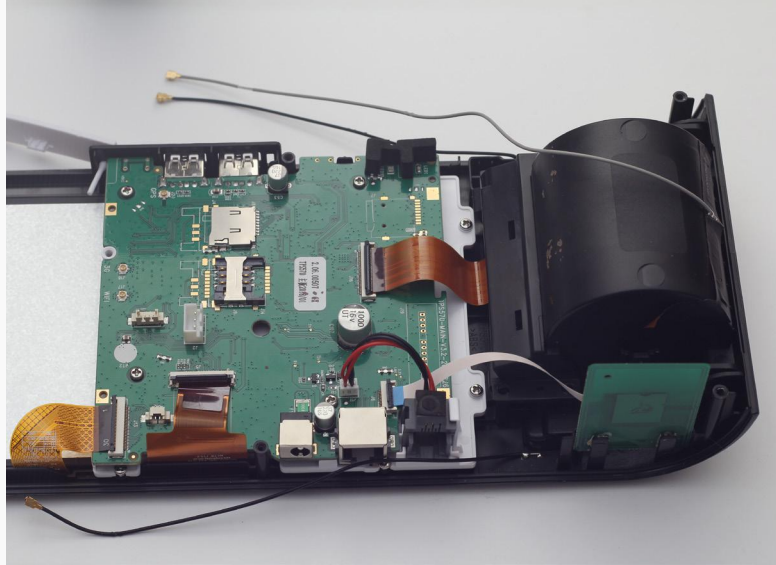

▲ При разборе/сборе избегать контакта с дисплеем, не допускать попадания пыли и влаги между дисплеем и touchscreen

### РЕГИСТРАЦИЯ ККМ В ФНС

Активация ФН проводится с паролем администратора в случаях регистрации и перерегистрации ККТ.

▲ Данный пароль уникален для каждого экземпляра ккт и генерируется на основании заводского номера, указанного в паспорте РПАБ.695232.009ПС

На основном экране переходим в раздел Регистрация ККТ

| · 🕒 🕅 🖹 🖬 20:                                                               | 02 |  |
|-----------------------------------------------------------------------------|----|--|
| Регистрация кассы                                                           |    |  |
| Перед началом работы зарегистрируйте<br>кассу в ФНС. Это требование закона. |    |  |
| ЗАРЕГИСТРИРОВАТЬ КАССУ                                                      |    |  |
|                                                                             |    |  |
| ПРОПУСТИТЬ                                                                  |    |  |
|                                                                             |    |  |

Мастер регистрации будет выдавать подсказки в последующих шагах, что существенно упростит регистрацию ККТ в ФНС.

По требованию мастера регистрации необходимо в Личном кабинете ФНС подать заявление и получить Регистрационный номер ККТ

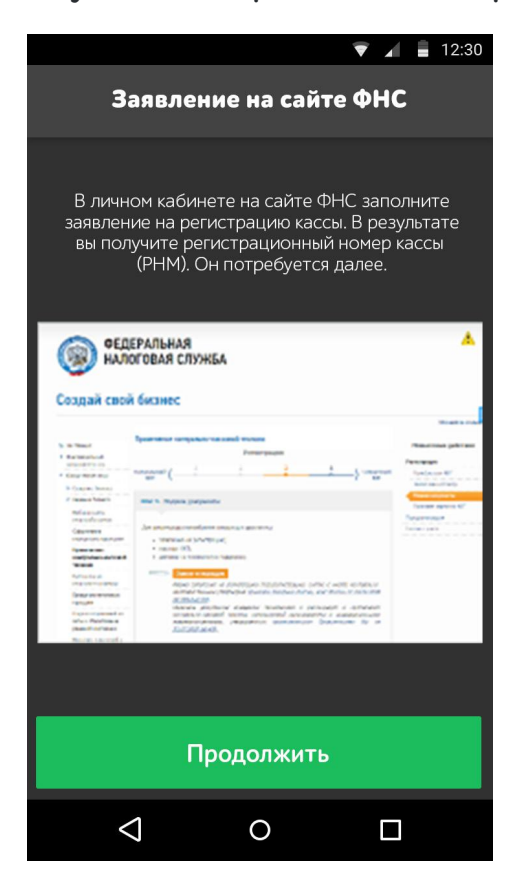

После получения РНМ переходим к непосредственному вводу параметров регистрации ККТ. Для начала нужно установить точную дату и местное время

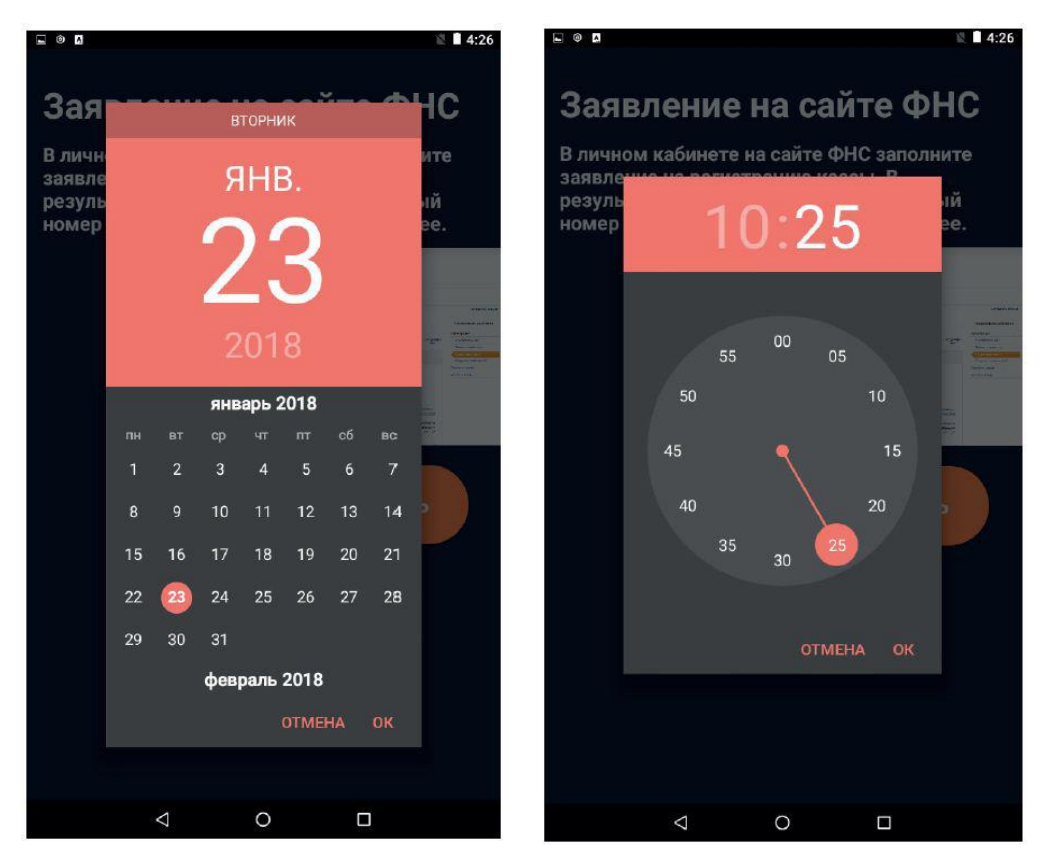

При смене часового пояса необходимо произвести перезагрузку ККТ Далее, следуя по пунктам меню, ввести следующие реквизиты организации, в точности как указано в заявлении в ФНС:

- > ИНН владелца ККТ(10 или 12 цифр)
- > Название организации
- > Адрес торговой точки

**А** Примечание: после ввода ИНН ККМ сама предложит наименование и адрес предприятия.

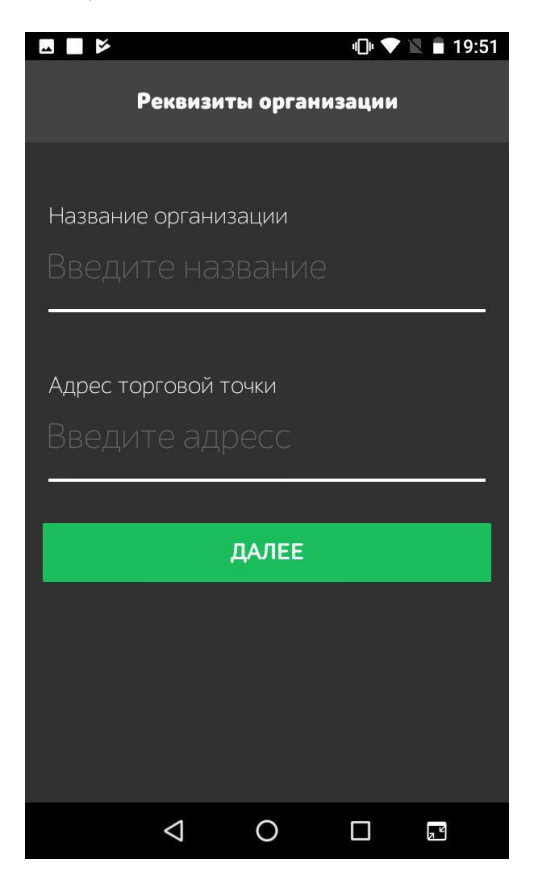

Вводим данные о месте расчета и ФИО и ИНН ответственного лица за регистрацию ККТ

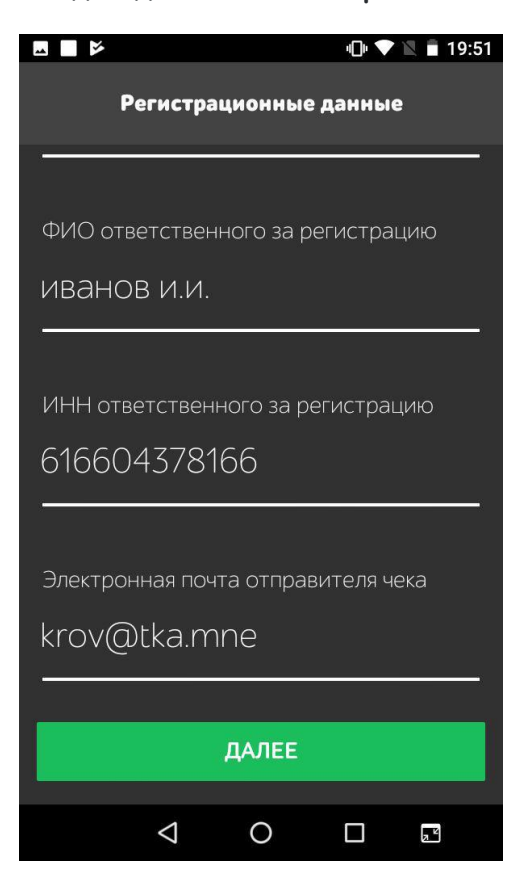

Вводим регистрационный номер ККТ, присвоенный в личном кабинете ФНС после подачи заявления на регистрацию:

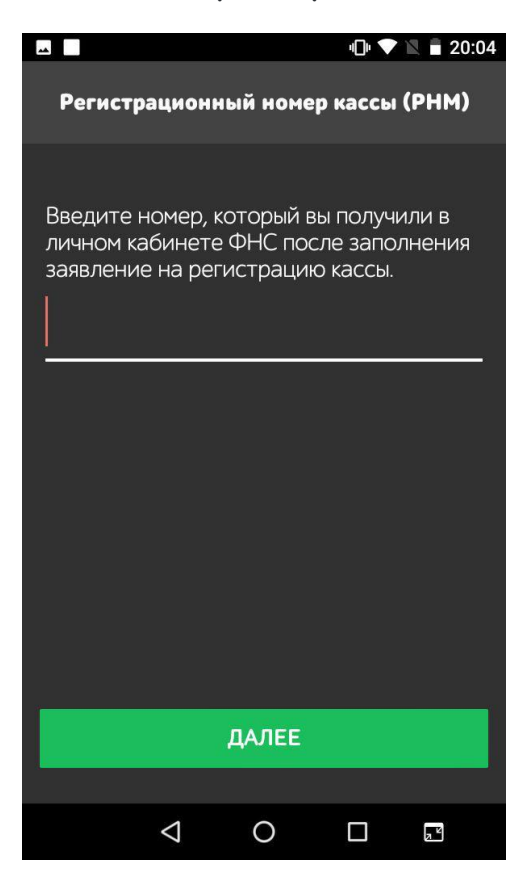

Указываем системы налогообложения организации и дополнительно указываем систему налогообложения, по которой будут проводиться основные торговые операции:

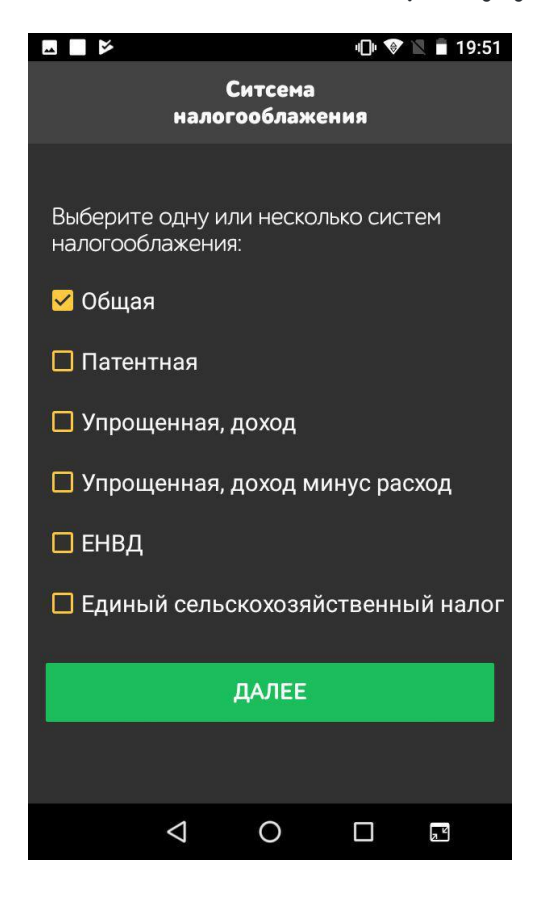

Задаем режим работы ККТ. Рекомендуется Шифрование всегда включать, в случае передачи данных в ФНС, это позволит снизить угрозы получения коммерческих данных с ККТ злоумышленниками.

Автономный режим задается только для тех мест, по которым установленны особые правила применения ККТ без передачи данных в ОФД.

Применение в сфере услуг задается, если организация осуществляет услуги населению.

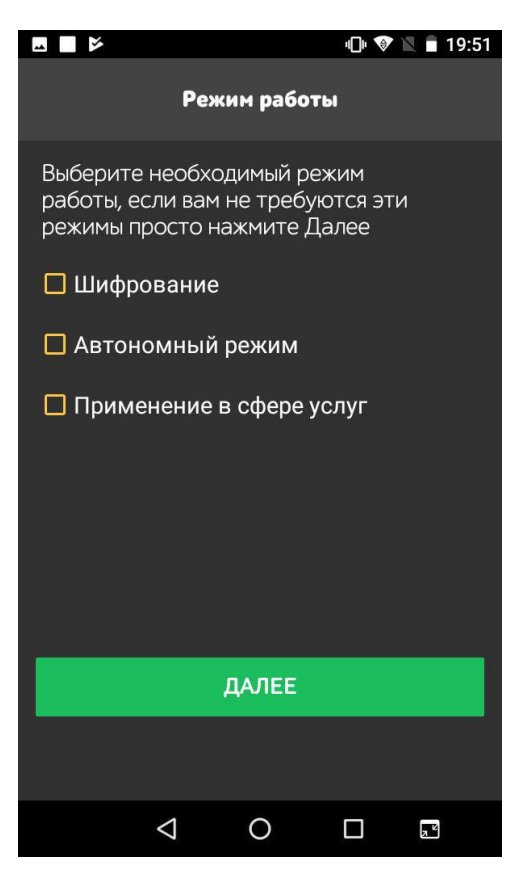

Вводим параметры подключения к ОФД. Сетевые настройки указаны в договоре с ОФД, и на Интернет сайте ОФД:

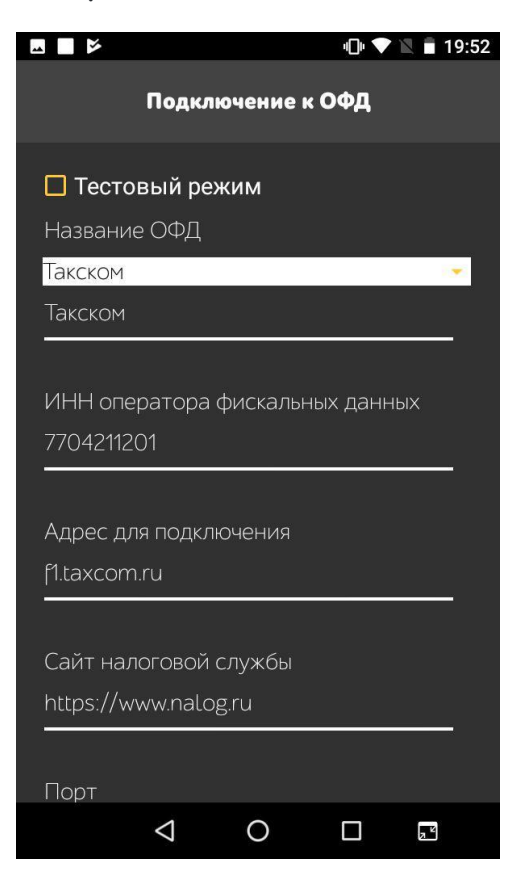

После ввода пароля будет напечатан отчёт о регистрации. После печти нужно нажать кнопку «Выход».

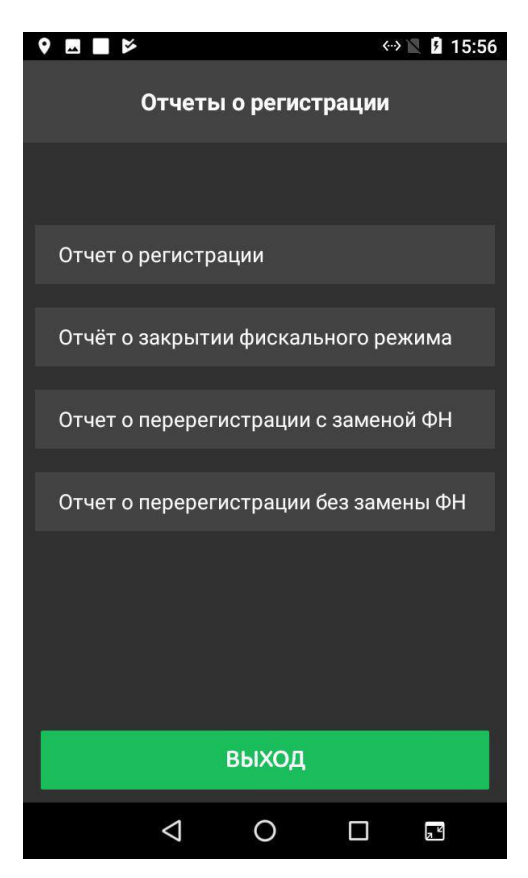

ККТ распечатает отчет о регистрации:

| ОТЧЕТ О РЕГ.                            | 23-08-17 17:24                          |
|-----------------------------------------|-----------------------------------------|
| ООО «РП Система».                       |                                         |
| г. Ростов-на-Дону, ул. Седова, д. 5 стр | в, оф 1А                                |
| КАССИР: Иванов И.И.                     | ИНН:                                    |
| 6164279384                              |                                         |
| CHO                                     | OCH                                     |
| МЕСТО РАСЧЕТОВ                          | Магазин                                 |
| ОФД: ООО <ПС СТ>                        | ИНН ОФД: 7709364346                     |
| САЙТ ФНС                                | nalog.ru                                |
| ЭЛ.АДР.ОТПРАВИТЕЛЯ                      | email@example.com                       |
| BEP.KKT: 3.4.0                          | ФФД ККТ: 1.05                           |
| 3H KKT                                  | 000000000000000000000000000000000000000 |
| PH KKT: 0000028108034307                |                                         |
| ΦH: 9999078900003191                    |                                         |
| ФД: 1                                   | ФП: 0530406753                          |

### ОБНУЛЕНИЕ ТЕСТОВОГО ФН

Для обнуления тестового ФН зайдите в «Настройки».

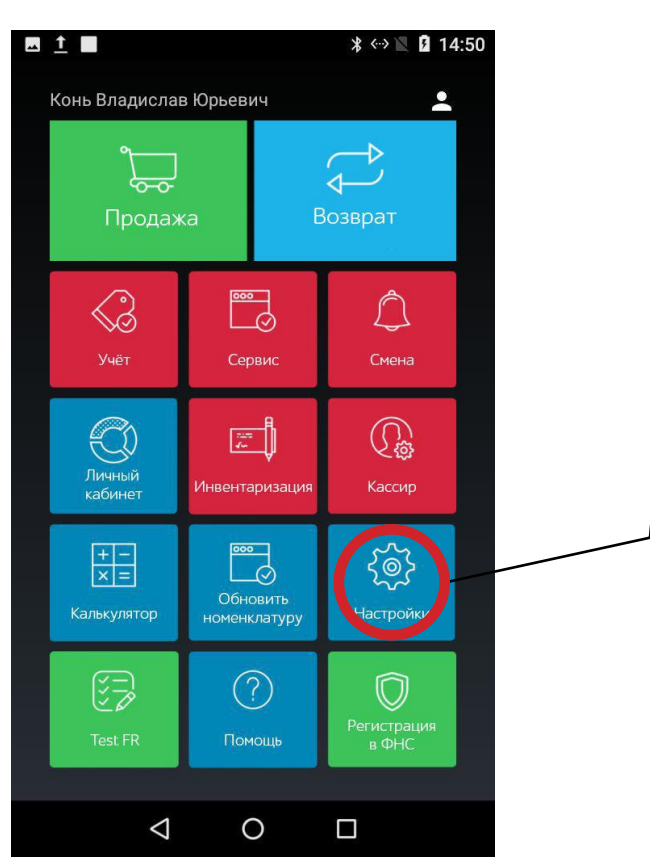

Перейдите в меню «Сервис ККТ».

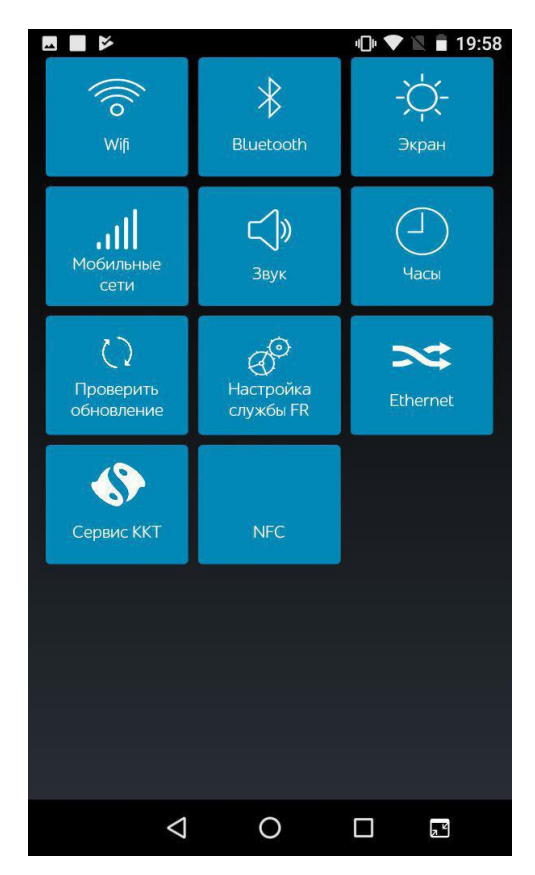

#### Нажмите «Очистить данные»

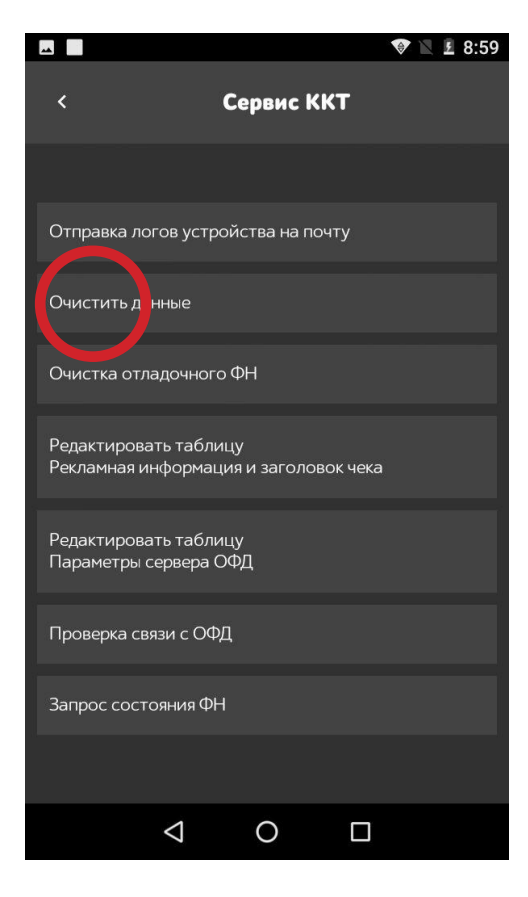

Укажите пароль администратора, который находится в паспорте ККМ на 10й странице.

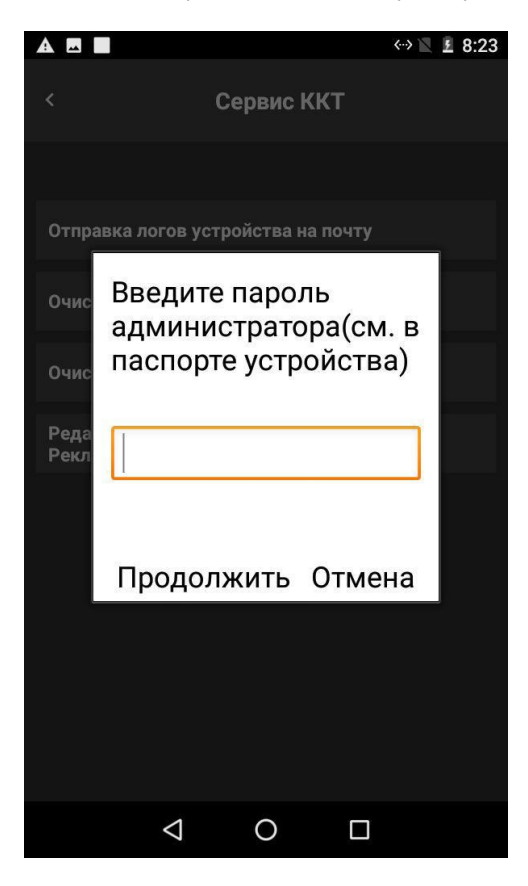

### ЗАКРЫТИЕ АРХИВА ФН

Для закрытия архива ФН предварительно следует закрыть смену. Для закрытия смены зайдите в меню «Смена».

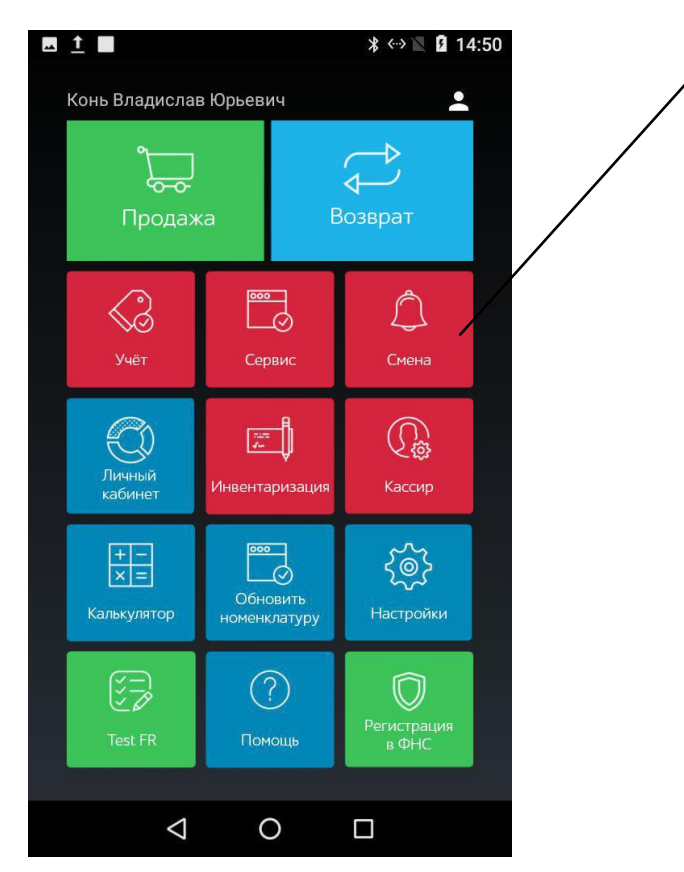

#### Нажмите «Закрыть смену».

| □ <u>↑</u> □                                                                     | ՝ 🛪 🖹 🛿 17:33 |
|----------------------------------------------------------------------------------|---------------|
| ≡ Смена                                                                          | :             |
| Открытие смены:<br>12.04.2018 15:39:22<br>Закрытие смены:<br>18.04.2018 17:33:43 |               |
| Чеков:                                                                           | 8             |
| Средний чек:                                                                     | 154,75 руб    |
| Чеков с ошибкой, шт:                                                             | 0             |
| Чеков с ошибкой:                                                                 | О руб         |
| Наличности в кассе:                                                              | 924,5 руб     |
| Внесения:                                                                        | 0 руб         |
| Изъятия:                                                                         | 0 руб         |
| Возвраты из кассы:                                                               | 21 руб        |
| Возврат на карту:                                                                | 96 руб        |
| Выручка всего:                                                                   | 1238 руб      |
| Выручка нал:                                                                     | 945,5 руб     |
| Выручка карта:                                                                   | 196,5 руб     |
| - без вычетов:                                                                   | 292,5 руб     |
| Инвентаризация товаров:                                                          | 1578,5 руб    |
| Возврат всего:                                                                   | 117.00 руб    |
| Закрыть смену                                                                    | /             |
|                                                                                  |               |

Для закрытия архива ФН зайдите в мастер регистрации «Регистрация в ФНС».

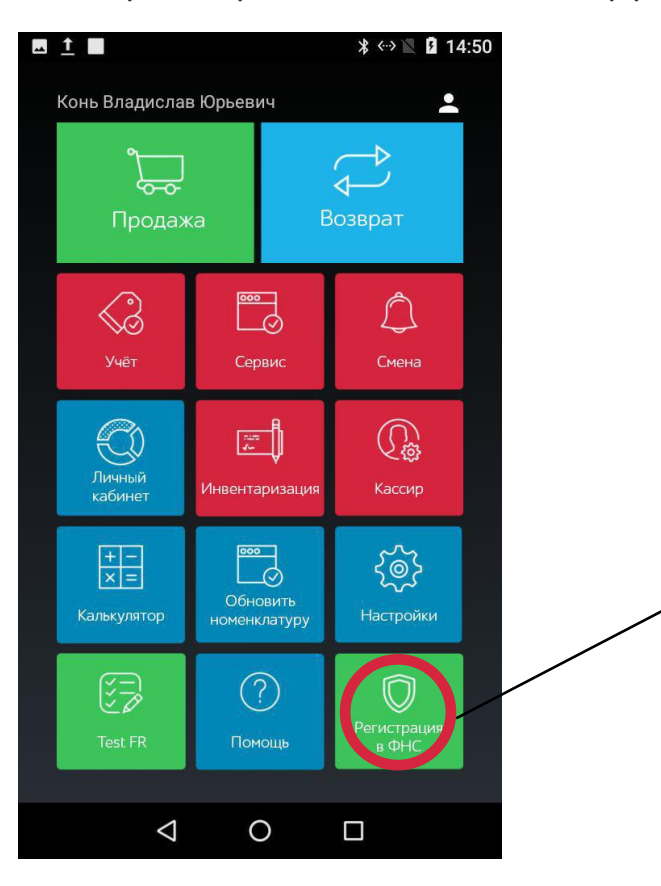

Нажмите «Отчет о закрытии фискального режима».

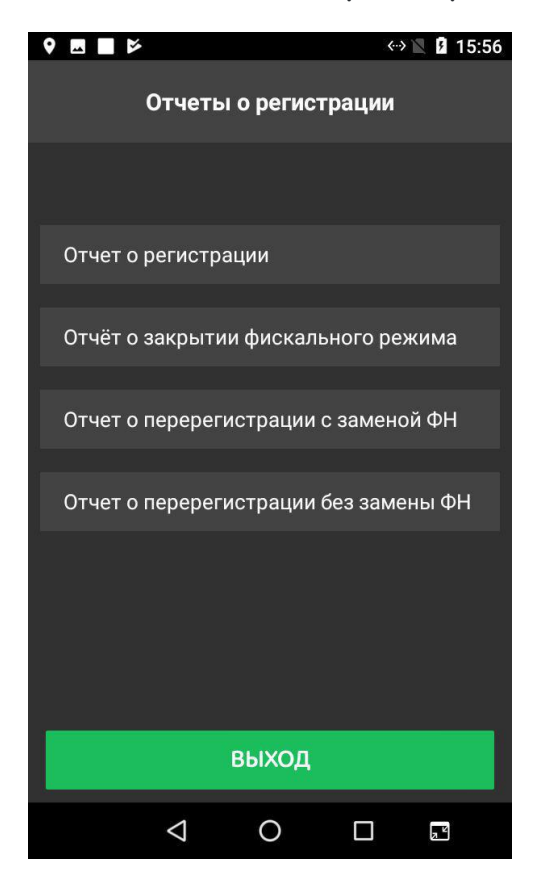

Укажите пароль администратора, который находится в паспорте ККМ на 10 й странице.

| Введите пароль<br>администратора(см. в<br>паспорте устройства) |  |
|----------------------------------------------------------------|--|
|                                                                |  |
| Продолжить Отмена                                              |  |

Перейдите в «Настройки».

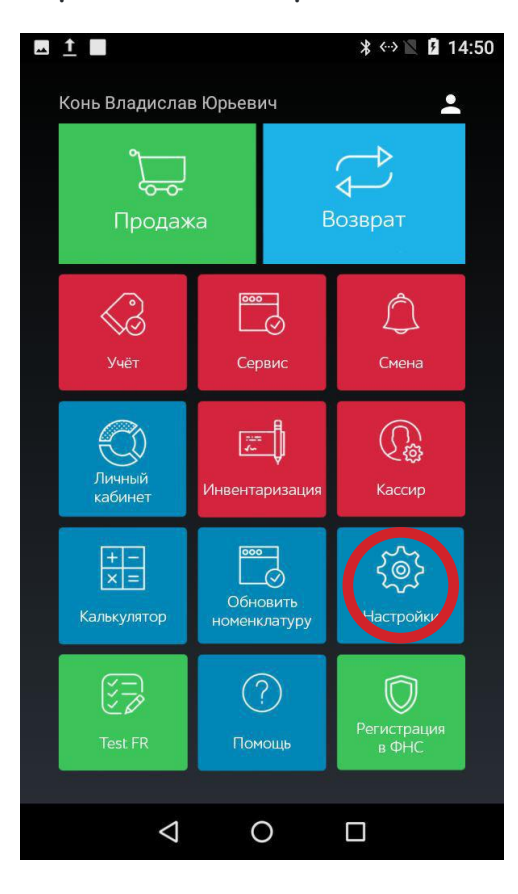

Перейдите в меню «Сервис ККТ».

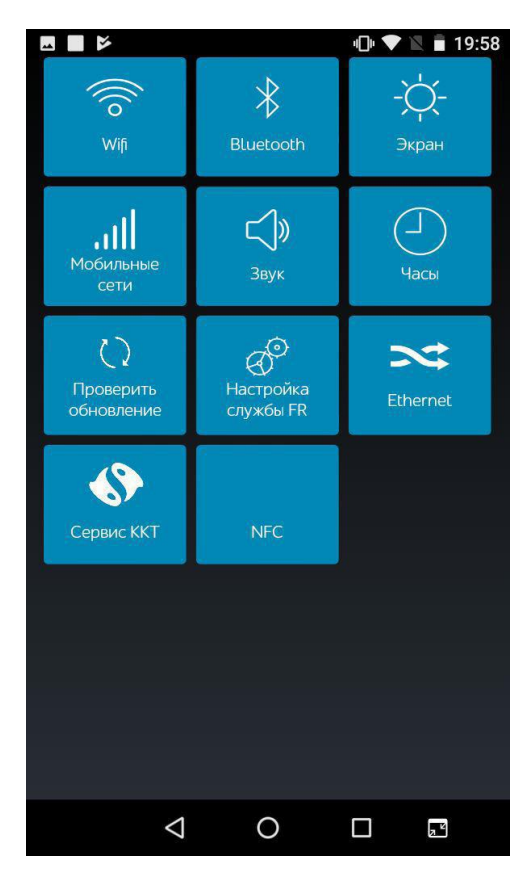

#### Нажмите «Очистка отладочного ФН»

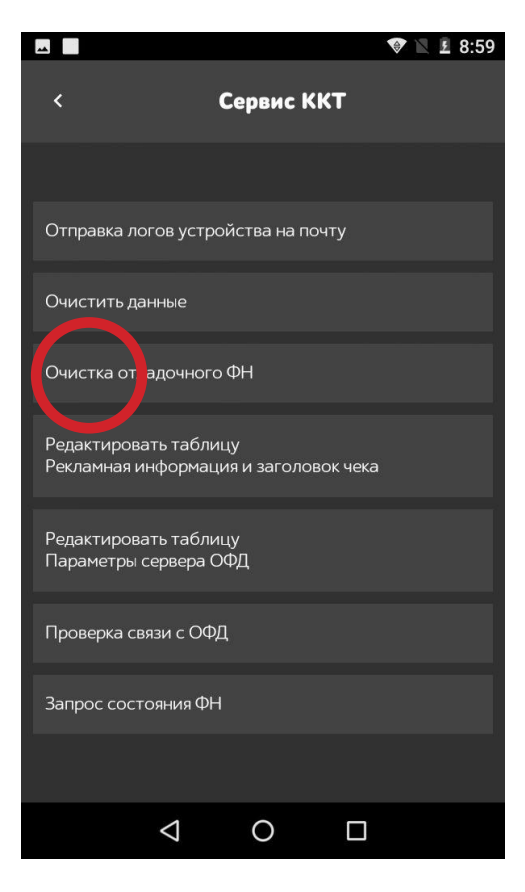

Укажите пароль администратора, который находится в паспорте ККМ на 10й странице.

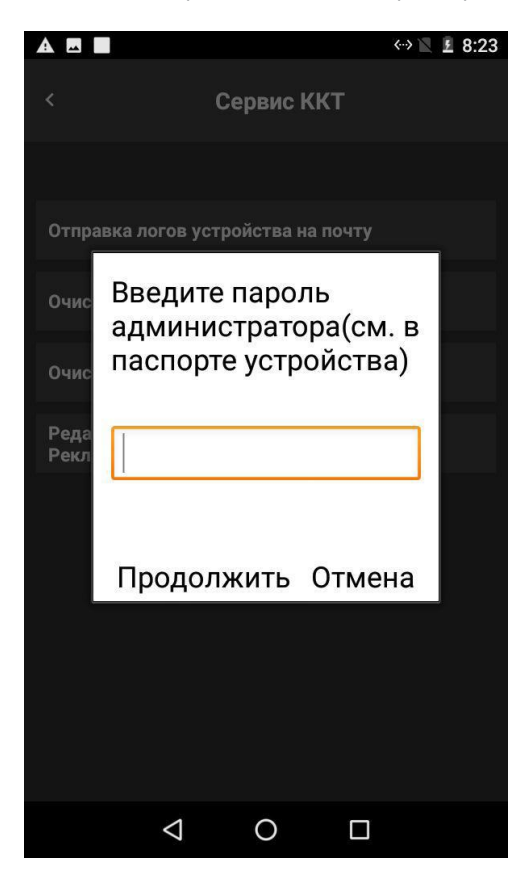

#### Нажмите «Очистить данные»

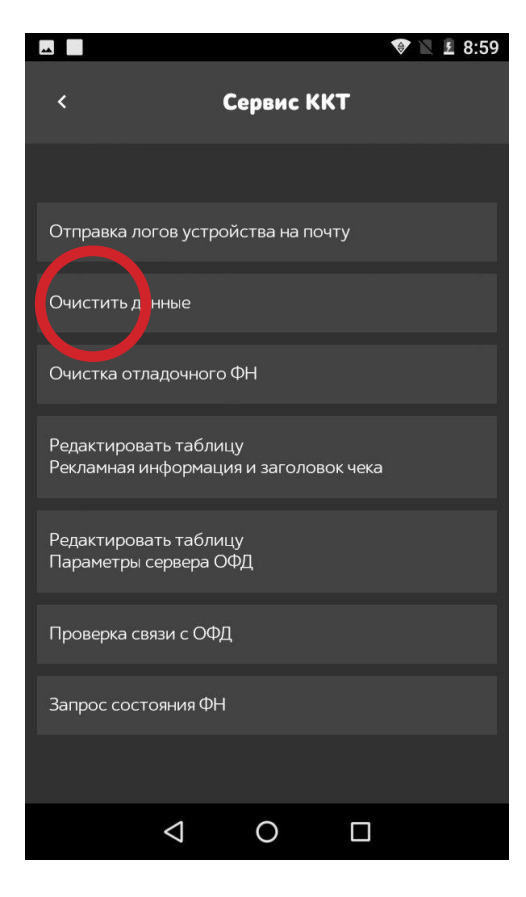

Укажите пароль администратора, который находится в паспорте ККМ на 10й странице.

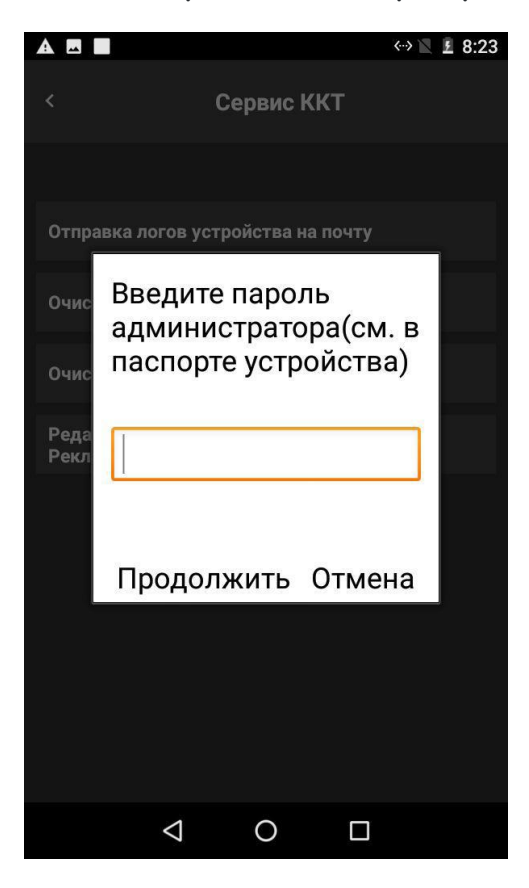

Выключить ККТ. Снять заднюю крышку. Изъять старый ФН.

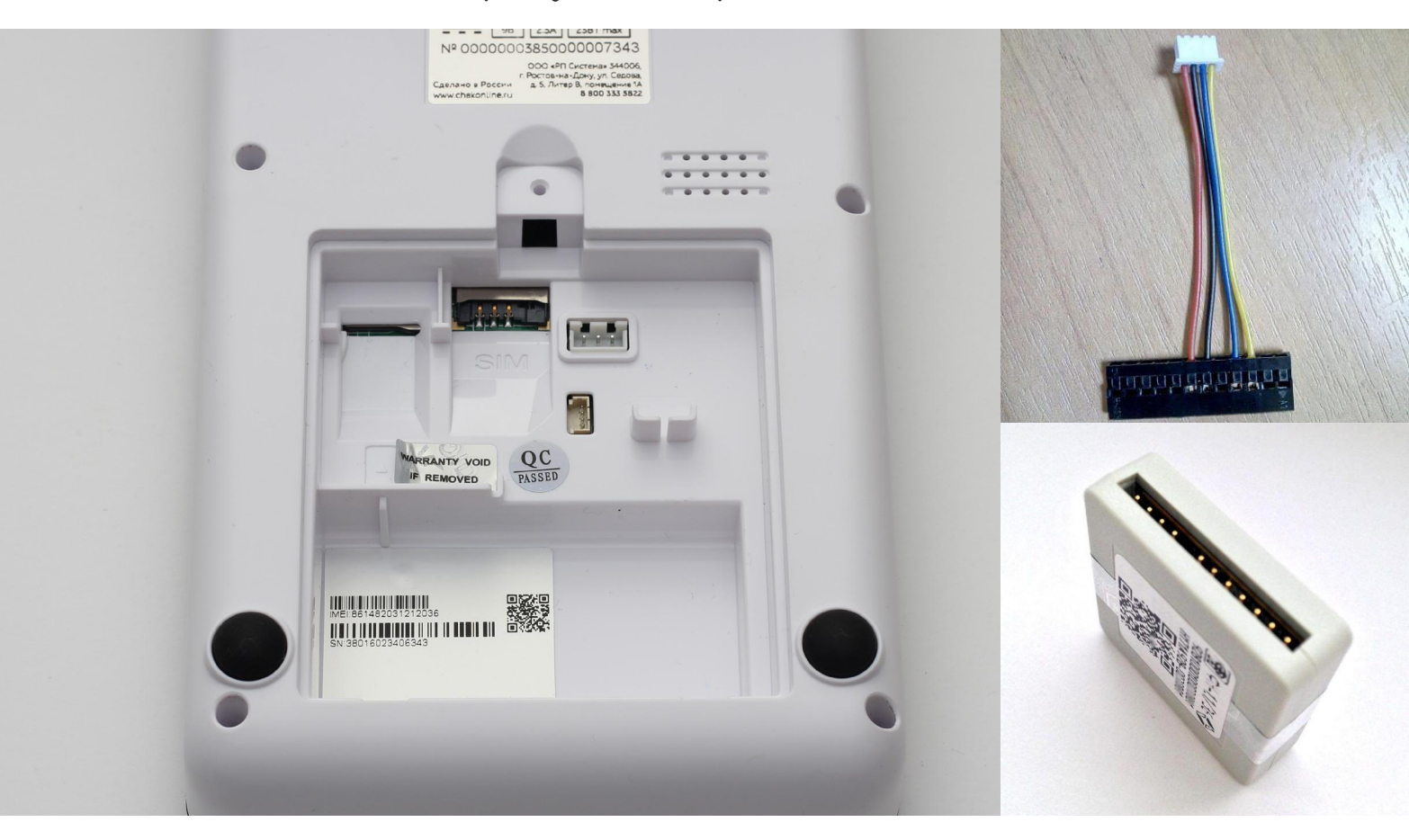

Поставить новый ФН. Включить ККТ. Будет распечатан документ с указанием серийного номера ФН. Приступить к перерегистрации с заменой ФН.

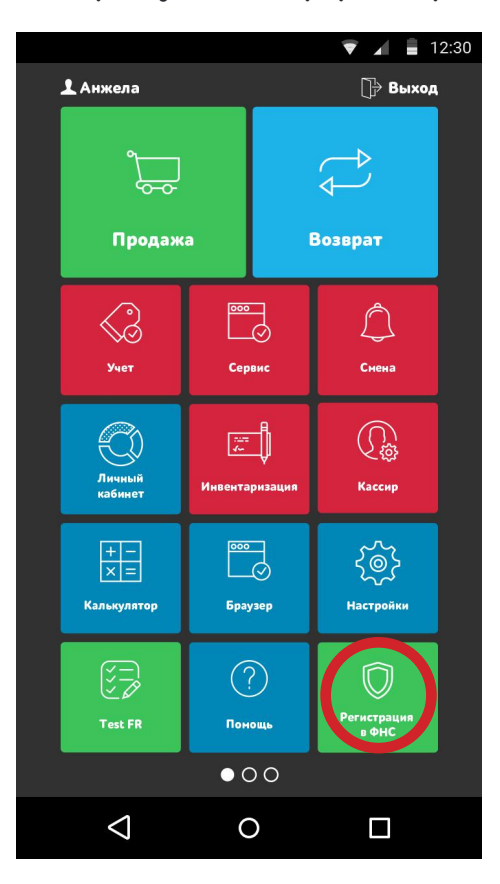

Далее перейдите в раздел «Регистрация в ФНС».

Нажмите «Отчет о перерегистрации с заменой ФН» и следуете подсказкам на экранее ККТ.

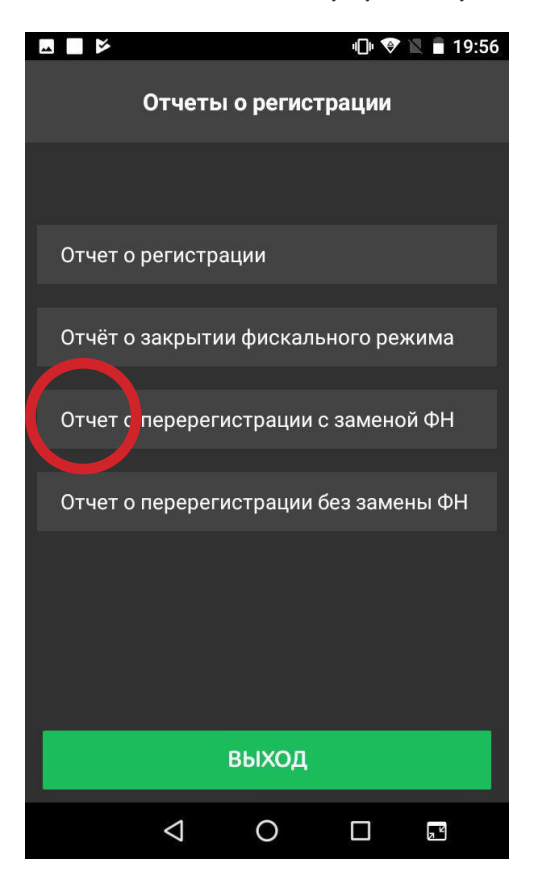

#### Замена после некорректного ввода пользовательских данных

После некорректного ввода данных в ФН (случайные ошибки, неверные данные, и т.д.) нет возможности удалить их или откорректировать. При этом регистрация ККТ с ФН на сайте ФНС не будет завершена и через некоторое время (ориентировочно через 24 часа) заявления в ЛК ФНС будет аннулировано. После чего появится возможность провести повторную регистрацию ККТ с новым ФН.

#### ПЕРЕЧЕНЬ ТЕСТОВОГО ОБОРУДОВАНИЯ И ПРИБОРОВ

- 1. Отвертка с крестообразным шлицем РZ0
- 2. Отвертка с крестообразным шлицем РZ1
- 3. Отвертка с крестообразным шлицем РZ2
- 4. Отвертка с плоским шлицем SL2,5
- 5. Мультиметр цифровой
- 6. Кисть с жесткой щетиной
- 7. Пинцет
- 8. Антистатический браслет
- 9. Специализированные салфетки для защитного стекла

▲ Представлен рекомендуемый перечень оборудования и приборов для проведения ремонта в условиях СЦ. Допускается использование оборудования и приборов, аналогичных по техническим характеристикам и параметрам рекомендуемым.

### ВОЗМОЖНЫЕ ОШИБКИ ККТ И РЕКОМЕНДАЦИИ ПО ИХ УСТРАНЕНИЮ

| Код | Описание                                            | Порядок действий                                  |
|-----|-----------------------------------------------------|---------------------------------------------------|
| 1   | Неизвестная команда ФН                              | Подать верную команду                             |
| 2   | Состояние ФН не соответствует<br>присланной команде | Нарушен порядок оформления<br>кассовых операций   |
| 3   | Ошибка ФН                                           | Обратиться к производителю                        |
| 4   | Ошибка контрольной суммы<br>команды ФН              | Повторить команду                                 |
| 5   | Закончен срок эксплуатации<br>ФН                    | Провести перерегистрацию, в<br>связи с заменой ФН |
| 6   | Архив ФН переполнен                                 | Провести перерегистрацию, в<br>связи с заменой ФН |
| 7   | Дата и время не соответствую<br>логике работы ФН    | Выставить верную дату и время в<br>ККТ            |
| 8   | Запрошенные данные<br>отсутствуют в архиве ФН       | Нет данных в ФН                                   |
| 9   | Некорректные параметры<br>команды ФН                | Нарушен порядок оформления<br>кассовых операций   |
| 16  | Размер передаваемых данных<br>превысил допустимый   | Нарушен порядок оформления<br>кассовых операций   |
| 17  | Нет транспортного соединения<br>с ОФД               | Проверить наличие связи по сети<br>Интернет       |

| Код | Описание                                                                                              | Порядок действий                                                                 |
|-----|----------------------------------------------------------------------------------------------------|----------------------------------------------------------------------------------|
| 18  | Исчерпан ресурс криптогра-<br>фического сопроцессора ФН.<br>Требуется за- крыть фискаль-<br>ный режим | Требуется закрыть фискальный<br>режим                                            |
| 20  | Ресурс для хранения докумен-<br>тов для ОФД исчерпан                                                  | Проверить наличие связи по сети<br>Интернет. Организовать отправку<br>документов |
| 21  | Исчерпан ресурс ожидания<br>хранения данных в ФН                                                      | Проверить наличие связи по сети<br>Интернет. Организовать отправку<br>документов |
| 22  | Продолжительность смены до-<br>лее 24 часов                                                           | Провести закрытие смены                                                          |
| 23  | Неверная разница во времени<br>между 2 операциями (более 5<br>минут)                                  | Выставить верную дату и время в<br>ККТ                                           |
| 32  | Сообщение от ОФД не может<br>быть принято                                                             | Проверить наличие связи по сети<br>Интернет.                                     |
| 51  | Параметр команды содержит<br>неверные данные                                                          | Повторить команду с верными<br>данными                                           |
| 52  | Отсутствуют данные для ко-<br>манды                                                                   | Добавить данные в команду                                                        |
| 55  | Команда не реализована                                                                                | Команда не поддерживается на<br>данном устройстве                                |
| 57  | Внутренняя ошибка устройство                                                                          | Обратиться к производителю ККТ                                                   |
| 60  | Смена открыта                                                                                         | Операция не может быть выполне-<br>на при открытой смене                         |
| 61  | Смена не открыта                                                                                      | Операция не может быть выполне-<br>на при закрытой смене                         |
| 70  | Не хватает наличности в кассе                                                                         | Произвести внесение                                                              |

| Код | Описание                                                                        | Порядок действий                             |
|-----|---------------------------------------------------------------------------------|----------------------------------------------|
| 79  | Неверный пароль для данной<br>команды                                           | Ввести верный пароль                         |
| 124 | Ошибочная дата                                                                  | Проверить дату                               |
| 153 | Команда не допустима в этом<br>состоянии устройства.<br>Проверить фазу жизни ФН | Проверить фазу жизни ФН                      |
| 248 | Изменены регистрационные<br>параметры                                           | Синхронизировать регистрацион-<br>ные данные |
| 250 | Основная плата устройства не<br>отвечает                                        | Обратиться к производителю                   |

#### ЕСЛИ ККТ ПЕРЕСТАЛ ЗАРЯЖАТЬСЯ

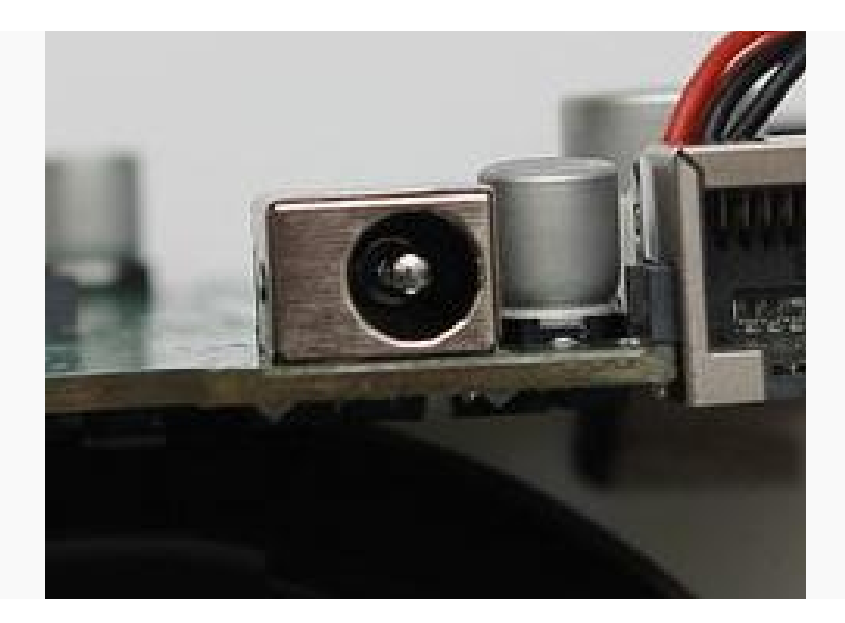

1. Прозвонить разъем подключения питания на наличие K3.

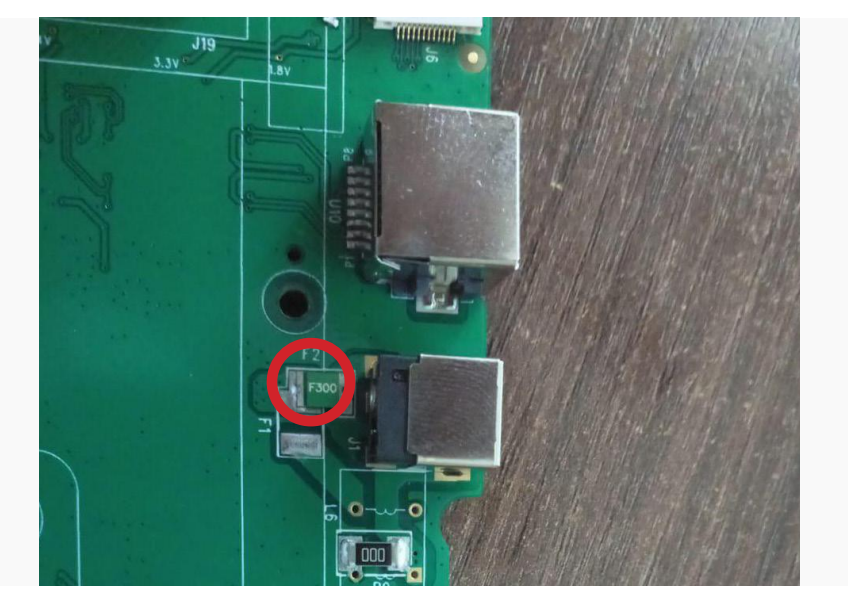

Рис. 1

2. Если на данном разъем КЗ необходимо разобрать кассу и на плате прозвонить элементы F2 и ZD1.

- F2 не должен быть в обрыве.
- ZD1 не должно быть K3 (короткое замыкание)

Рис. 2

Рис. 3

3. Если на ZD1 K3 - необходимо произвести замену TVS на SMBJ13A

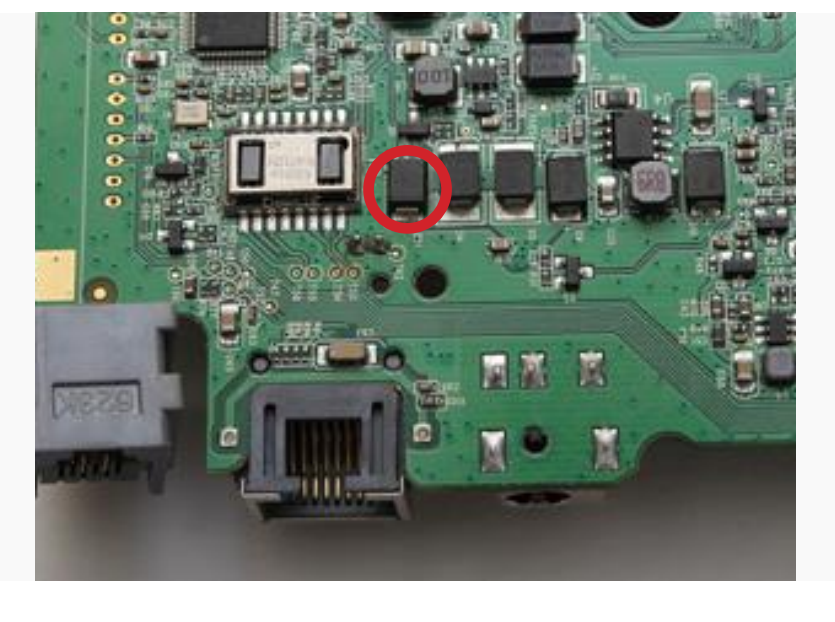

### ПОДКЛЮЧЕНИЕ ДЕНЕЖНОГО ЯЩИКА

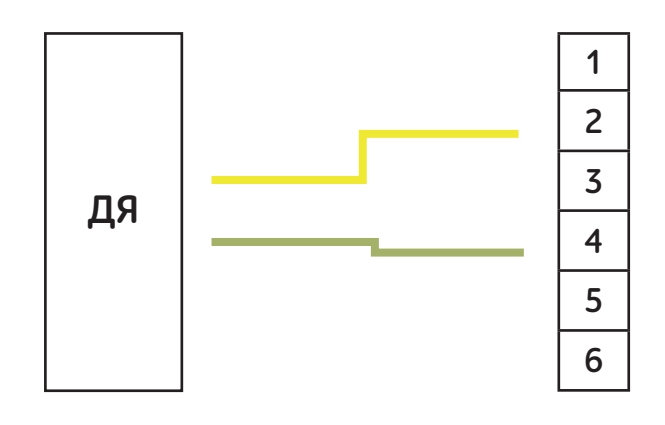

На второй контакт подаётся сигнальный провод (Желтый)

На четвертый +24V (Зеленый)

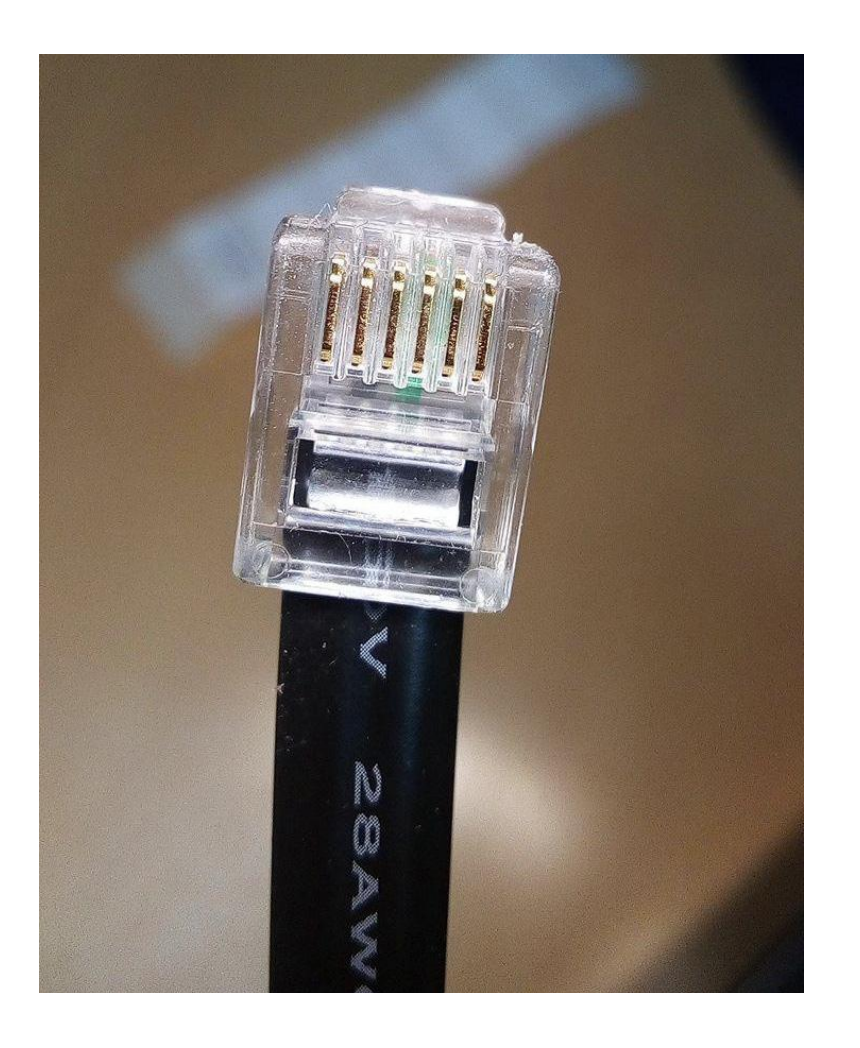